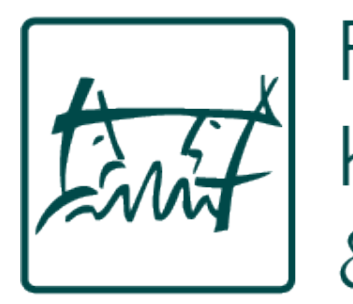

FACHSCHAFT 7/3

Kommunikationswissenschaft

& Psychologie

# IT-Übersicht

"have you tried turning it off and on again?"

# Themen

- RWTHonline
- Selfservice
- SONA-Systems
- E-Mail
- Weitere Logins: Sprachenzentrum, Bib
- Weitere Homepages
- WLAN (eduroam) & VPN

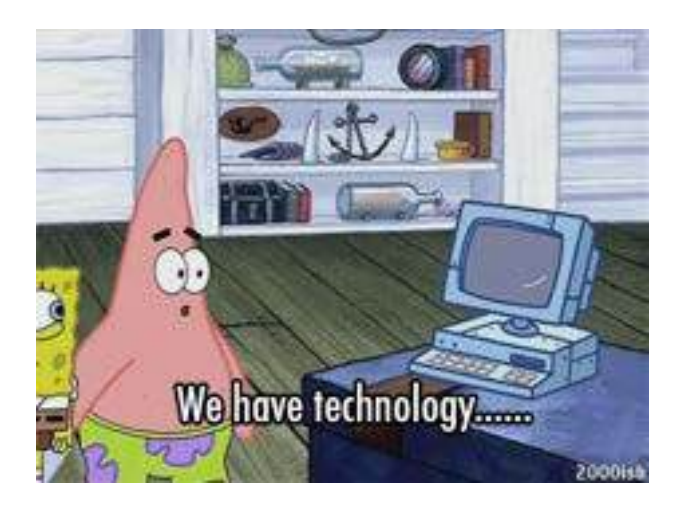

Stundenplan erstellen yayyy

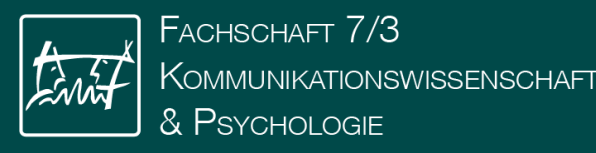

# Themen

- I Alle Themen sind klausurrelevant und RWTHonline Selfservice werden im Anschluss abgeprüft SONA-Systems • E-M eduroam) & VPN
- Stundenplan erstellen yayyy

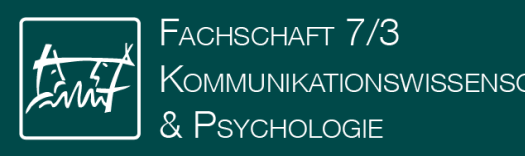

### **RWTH Online**

- Anmelden und Abmelden für Veranstaltungen und Prüfungen
  - Stundenplan erstellen
  - Bescheinigungen
  - Rückmeldung
  - Bewerbung
- SONA VP-System
  - System für wissenschaftliche Experimente
  - Wichtig für Versuchspersonenstunden!
- Microsoft 365
  - Studierende haben kostenlosen Zugriff auf Office 365 Produkte
- Software Portal der RWTH:
  - Zugriff über mylTCenter
  - Vergünstigte Angebote an verschiedene Software

#### Willkommen bei RWTHonline

RWTHonline ist das Campus-Management-System der RWTH. Hier organisieren Sie das Studium an der RWTH von der Bewerbung bis zum Studienabschluss.

#### Anmeldung für Studierende und Beschäftigte

Verwenden Sie Ihren Benutzernamen (Format: ab123456) und Ihr Kennwort für den RWTH Single Sign-On.

#### Weiter ohne Anmeldung

Informieren Sie sich auch ohne Login über die öffentlich sichtbaren Inhalte von RWTHonline.

#### Anmeldung für Bewerbende

Sofern Sie derzeit nicht an der RWTH studieren, müssen Sie sich zunächst in RWTHonline registrieren.

Nach der Registrierung können Sie Ihr Kennwort zurücksetzen oder Ihren Benutzernamen einsehen.

Weitere Informationen zum Thema "Bewerbung" finden Sie auf den Webseiten der RWTH.

Anmeldung für Studierende / Beschäftigte

Zur Anmeldung

Weiter ohne Anmeldung

Anmeldung für Bewerber/innen

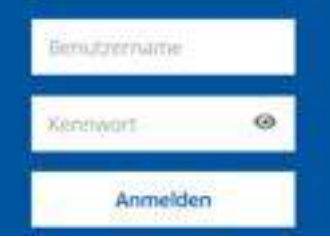

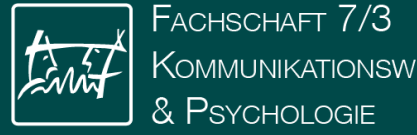

### Kommunikationswissenschaft

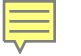

### RWTH Single Sign-On

| Format ab12          | 456                                                                                                    |
|----------------------|----------------------------------------------------------------------------------------------------|
| ennwort 🕐            |                                                                                                    |
|                      |                                                                                                    |
|                      |                                                                                                    |
| Anmeldu              | g nur am aktuellen Serviceprovider 😨                                                                                            |
| Anmeldu     Übersich | g nur am aktuellen Serviceprovider (?)<br>der zu übermittelnden persönlichen Daten anzeigen (?)                                 |
| Anmeldu     Übersich | g nur am aktuellen Serviceprovider ③<br>der zu übermittelnden persönlichen Daten anzeigen ③<br>Anmeldung                        |
| Anmeldu     Übersich | g nur am aktuellen Serviceprovider<br>der zu übermittelnden persönlichen Daten anzeigen<br>Anmeldung<br>Benutzername vergessen? |

Bei Problemen wenden Sie sich bitte an das IT-ServiceDesk.

۲

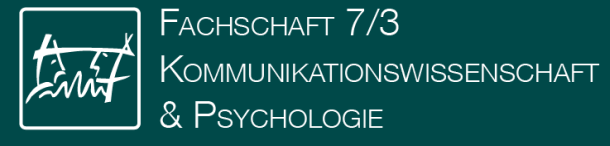

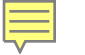

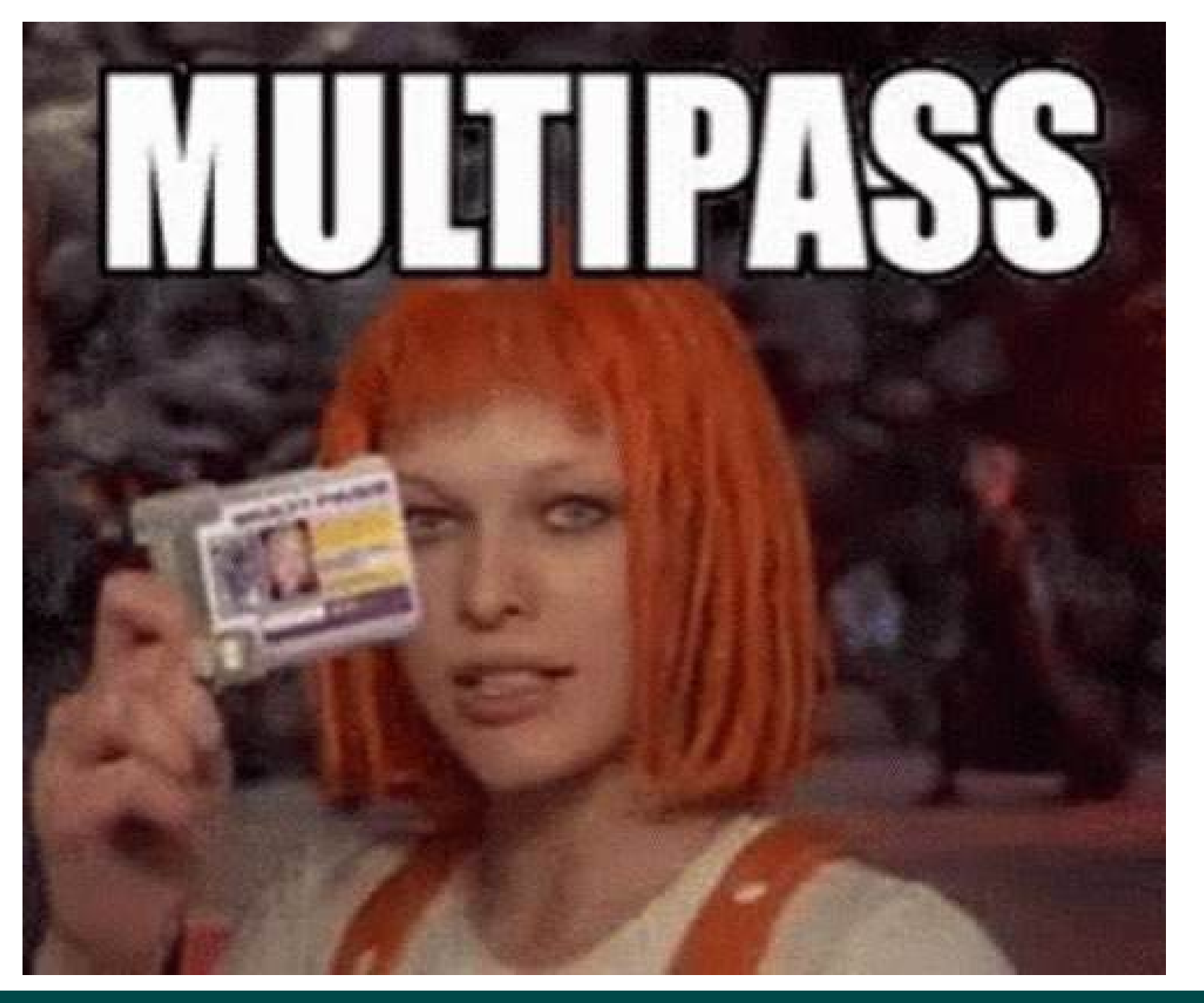

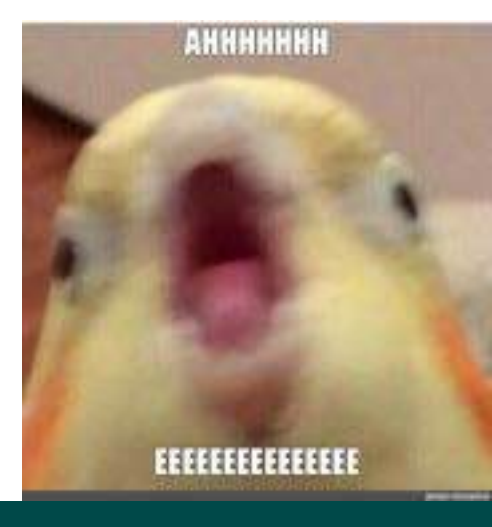

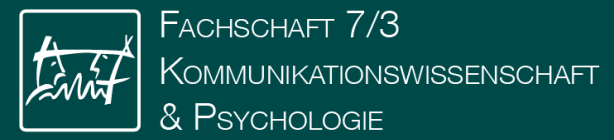

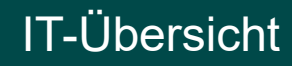

# MFA

Wichtig!

Ihr habt eine TAN-Liste bekommen, wenn die letzte TAN benutzt ist und keine neue Liste erstellt habe, seid ihr ausgesperrt.

Deshalb: TAN-Verfahren in einer App einrichten.

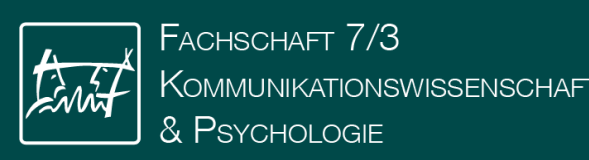

# MFA

#### Authenticator App z.B. für Smartphone, Laptop oder Desktop-Rechner (TOTP)

### ,O

Ein TOTP-Token (Time-based One-time Password) wird mit einer TOTP-App Ihrer Wahl verknüpft.

1. O Voraussetzung zur Einrichtung dieses Tokens 2. O Einrichtung

#### 1. Voraussetzung zur Einrichtung dieses Tokens

- · Sie haben eine Authenticator App auf Ihrem Gerät heruntergeladen (z. B. über App Store, Google Play oder Alternativen):
  - Für Smartphones: S 2FAS , Aegis oder auch Schlüsselbund auf Apple-Geräten.
- Ihre App unterstützt die gewünschte Sicherheitscode-Länge und Hash-Algorithmen wie SHA256 oder SHA512.

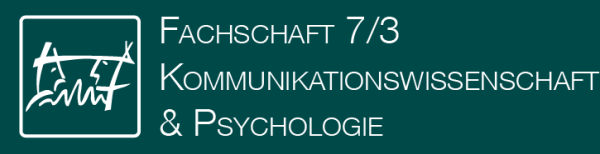

# MFA-App: z.B. 2FAS

2FAS

4.7

\*\*\*\*\*

Average sining

App Store

- Kostenlos
- Open source
- Browserintegration

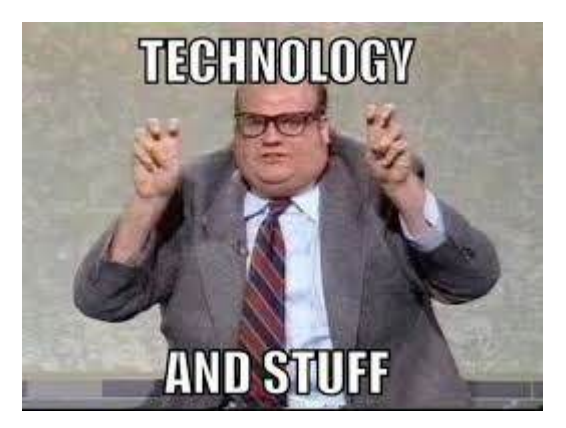

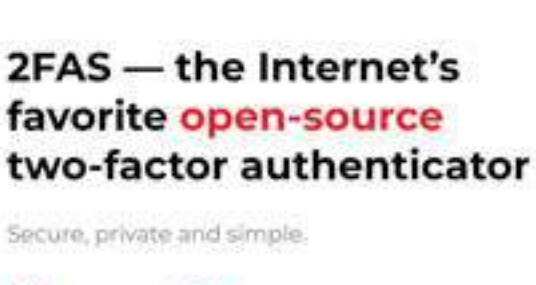

6+

Million

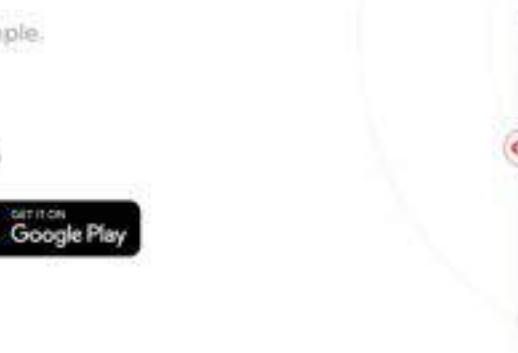

DOWNLOAD APP

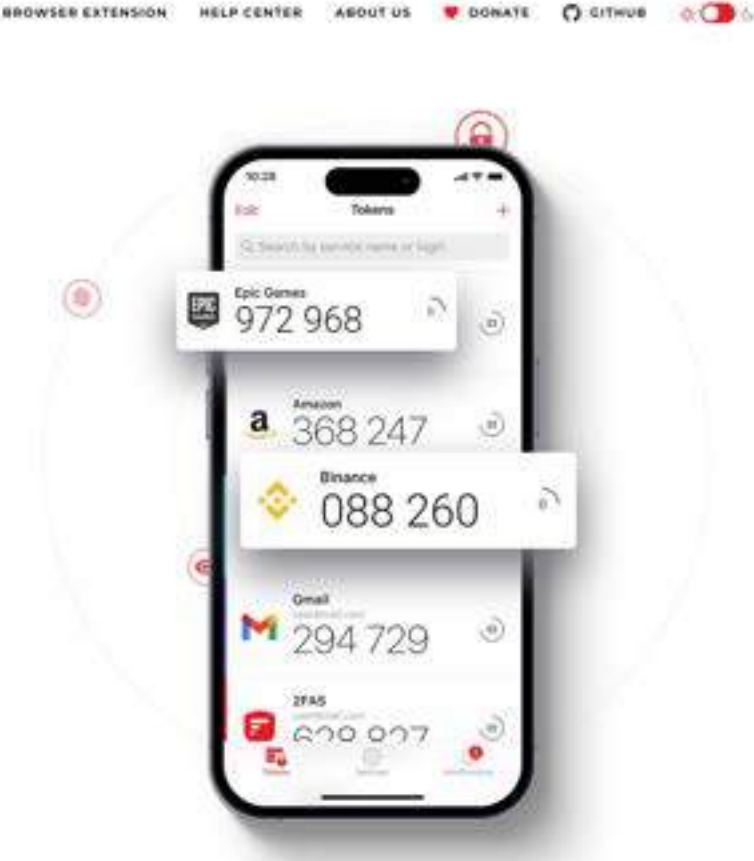

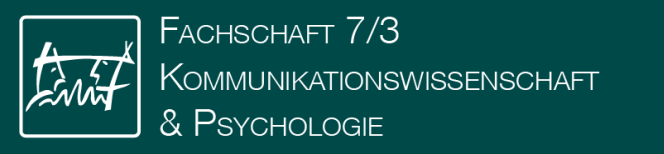

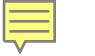

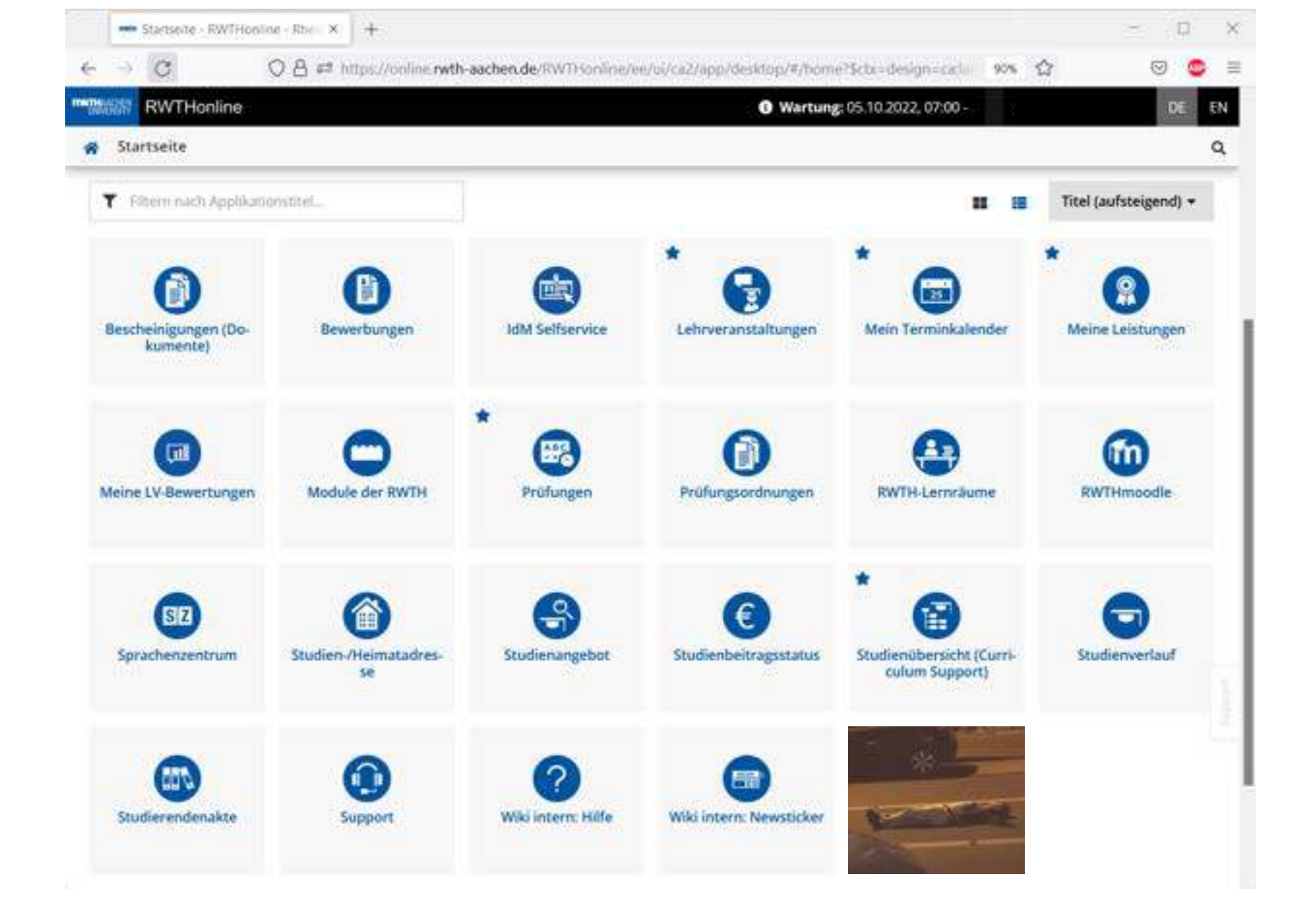

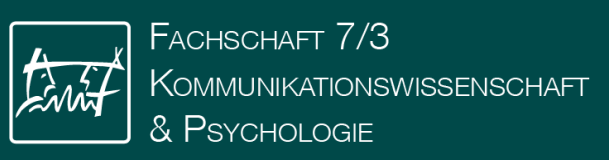

### Selfservice

Kontrolle über "ALLES"

• Logins

Ę

- Passwörter
- Multi-Faktor-Authentifizierung
- Adressänderungen
- BlueCard Bild

Anmeldedaten und wichtige Benutzernamen:

- Matrikelnr.
- CampusOnline Login

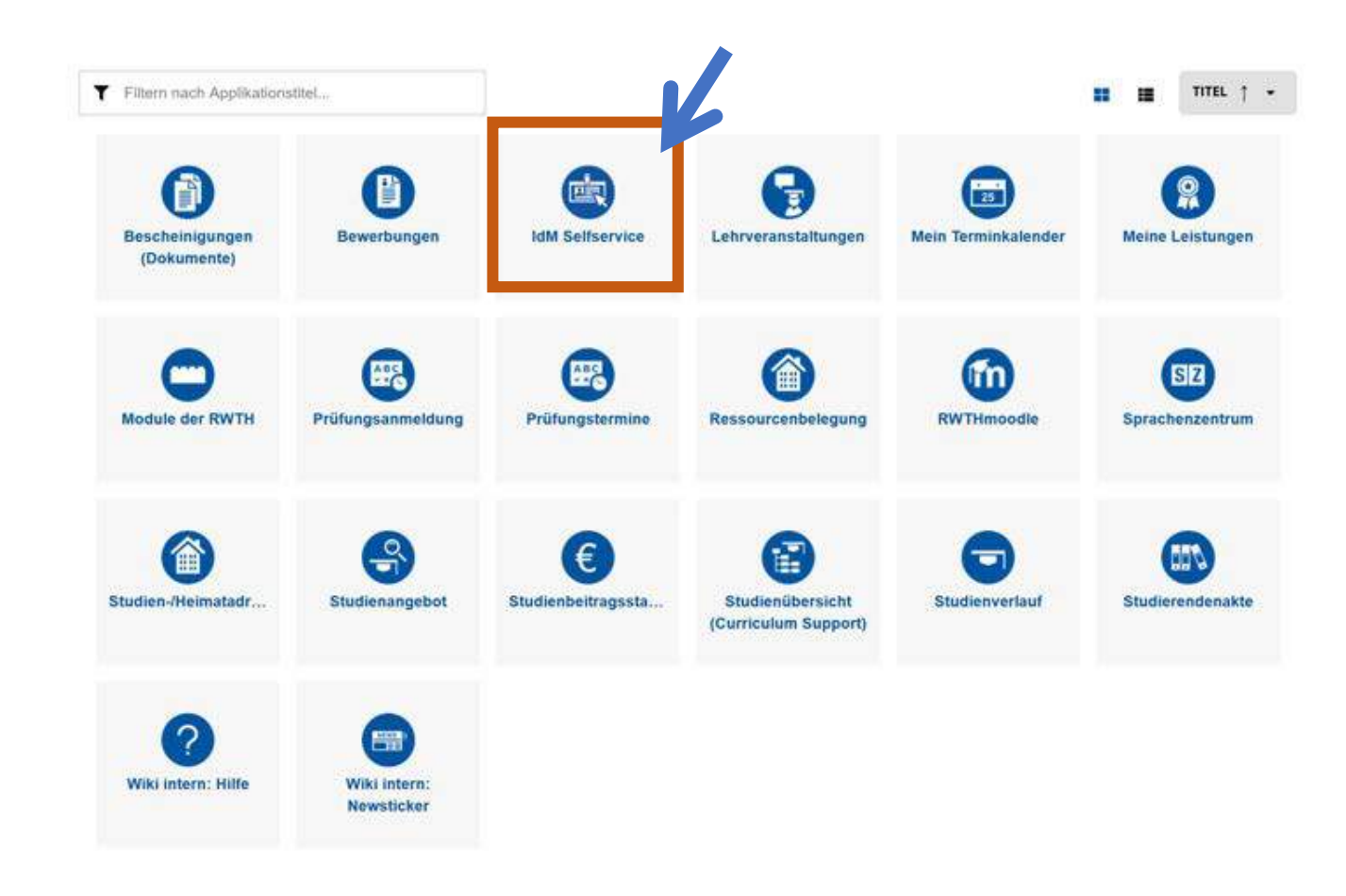

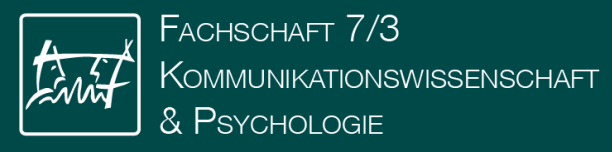

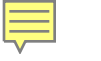

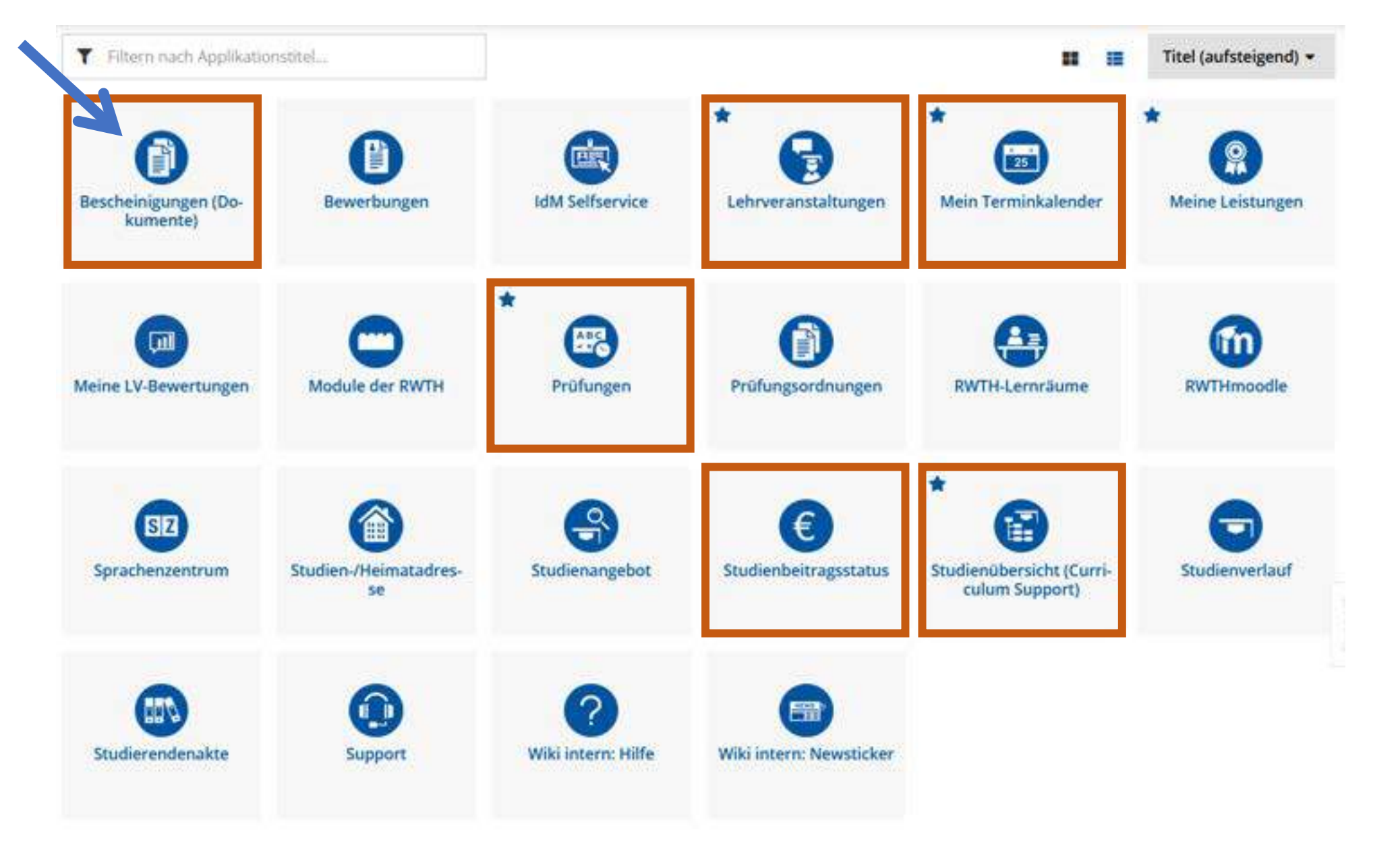

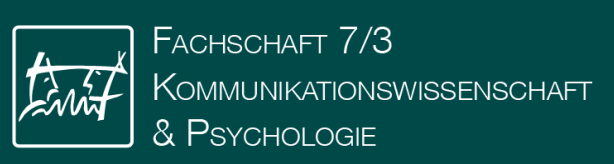

| Bezeichnung                  | Semester                 | Sprache |   | Aktion  |   |
|------------------------------|--------------------------|---------|---|---------|---|
| BAföG-Bescheinigung          | Wintersemester 2019/20 🖂 | Deutsch | × | DRUCKEN |   |
| Studienverlaufsbescheinigung |                          |         |   | DRUCKEN | R |
| Studienbescheinigung         | Wintersemester 2019/20 V | Deutsch | ~ | DRUCKEN |   |
| Zahlungsbestätigung          | Wintersemester 2019/20   |         |   | DRUCKEN |   |
| Antrag auf Beurlaubung       |                          |         |   | DRUCKEN |   |

| Leistungsbestätigungen                   |          |                                    |         |  |  |  |  |
|------------------------------------------|----------|------------------------------------|---------|--|--|--|--|
| Bezeichnung                              | Semester | Studium                            | Aktion  |  |  |  |  |
| Notenspiegel (Alles)                     |          | 2014 Psychologie (Bachelor 1 Fach) | DRUCKEN |  |  |  |  |
| Notenspiegel (nur BE)                    |          | 2014 Psychologie (Bachelor 1 Fach) | DRUCKEN |  |  |  |  |
| Kontoauszug                              |          |                                    | DRUCKEN |  |  |  |  |
| Bescheinigung über angemeldete Prüfungen |          | 2014 Psychologie (Bachelor 1 Fach) | DRUCKEN |  |  |  |  |

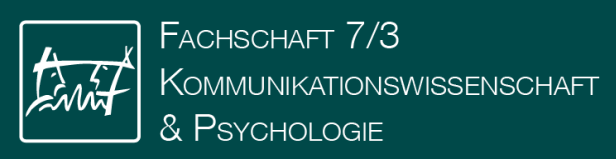

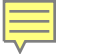

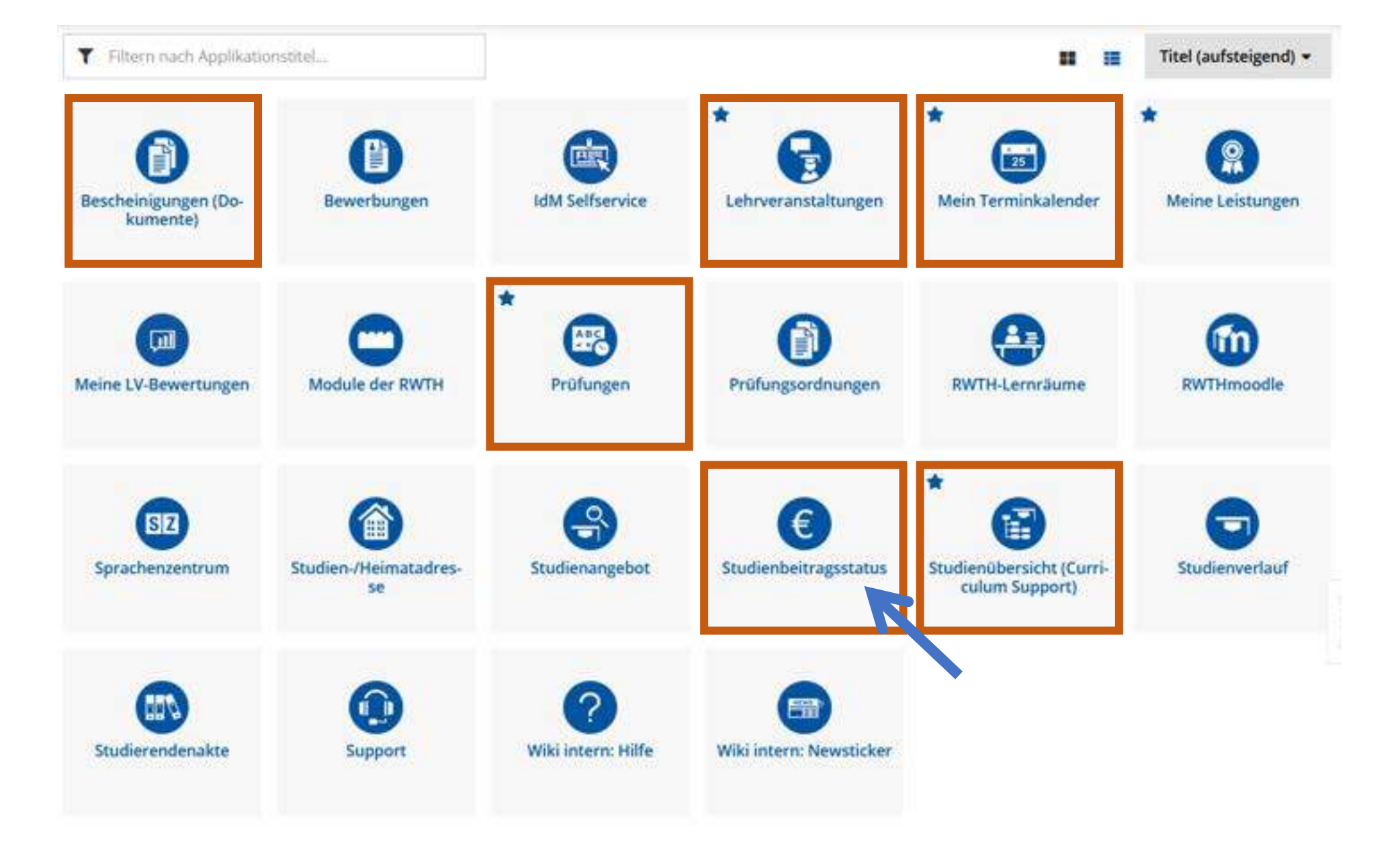

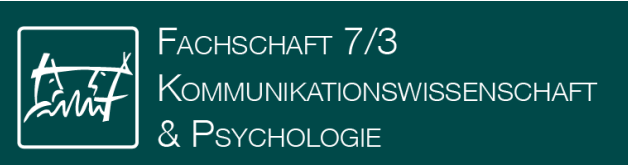

#### Rechnung

|                                      | Betrag bis Zulassungsende (€) |
|--------------------------------------|-------------------------------|
| Studienbeitrag                       | 0,00                          |
| Sozialbeitrag                        | 88,00                         |
| Verwaltungskosten                    | 0,00                          |
| Gasthörerbeitrag                     | 0,00                          |
| Mobilitätsbeitrag                    | 187,62                        |
| Allgemeiner<br>Studierendenausschuss | 9,40                          |
| Verspätungsgebühr                    | 0,00                          |
| Kleiner Zweithörerbeitrag            | 0,00                          |
| Rechnungsbetrag                      | 285,02                        |
| Frist                                | 01.09.2019                    |
| Zahlungen                            |                               |

| Buchungsdatum Art de | chungsdatum Art der Einzahlung |        |
|----------------------|--------------------------------|--------|
| bestätigt            |                                |        |
| 18.07.2019           | Bank                           | 285,02 |
| offen                |                                |        |
|                      |                                | 0,00   |
|                      |                                |        |

#### Zahlungsinformationen

Bitte überweisen Sie den offenen Betrag an:

| che Technische Hochschule |
|---------------------------|
| 0000014522                |
| 39050000                  |
| DE3439050000000014522     |
| AACSDE33XXX               |
| 999000, 18W               |
|                           |

Das hier muss auf den Überweisungsträger

... und so viel muss überwiesen werden

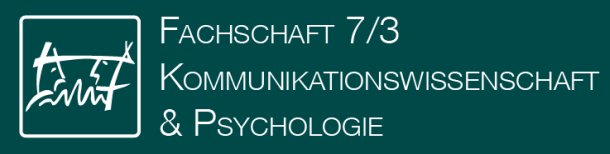

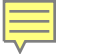

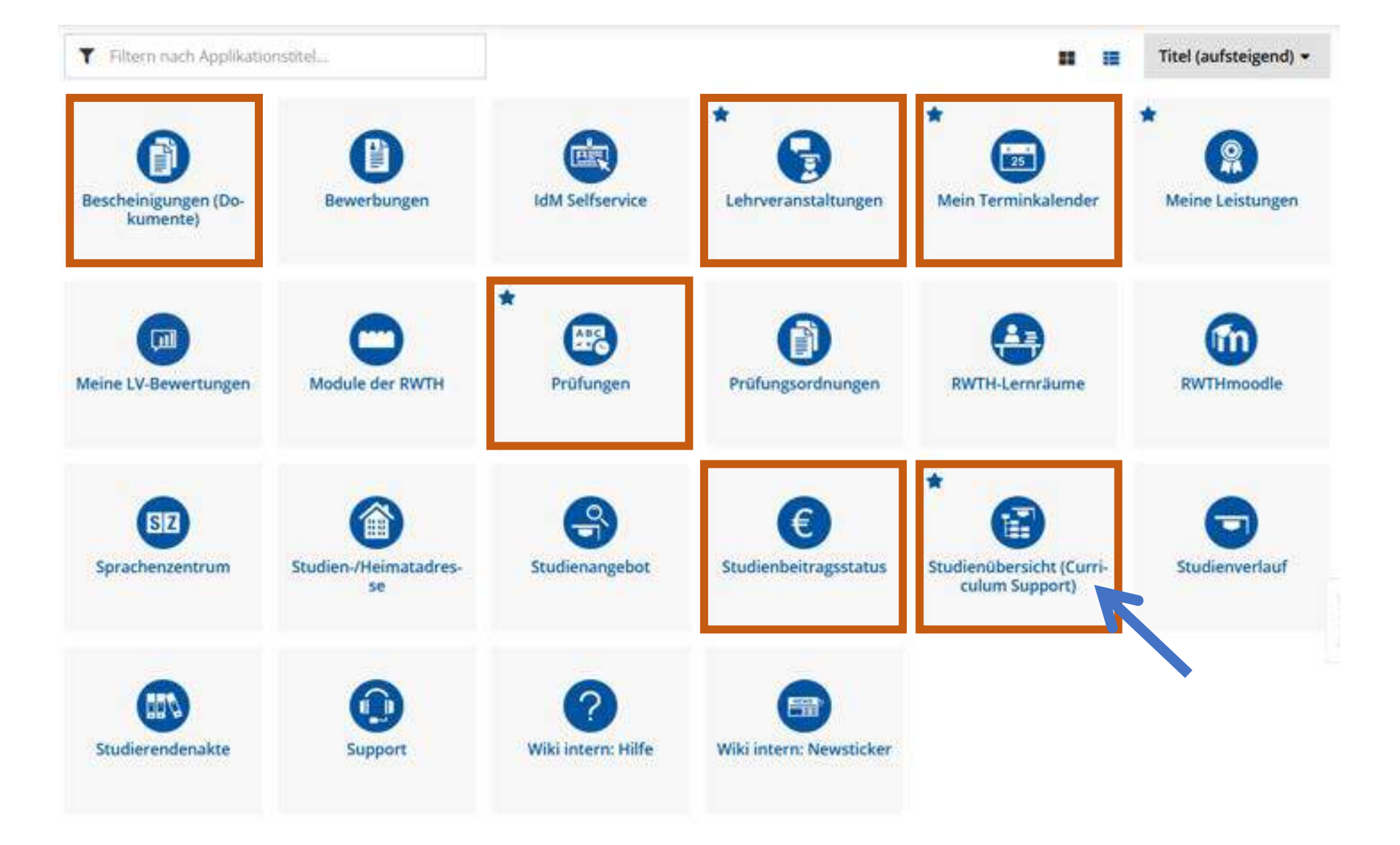

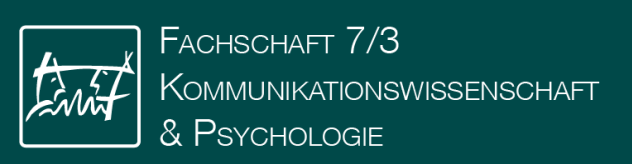

| Studienplan        | Semesterplan          | Abbrechen/Schließen    |                |                         |        |
|--------------------|-----------------------|------------------------|----------------|-------------------------|--------|
| ANZEIGE 🗸          | KNOTENFILTER (ALLE) V | MEINE STUDIEN ANZEIGEN |                |                         |        |
|                    |                       |                        | Studiener      | gebnisse, Stand: 11.09. | 2019 1 |
| Knotenfilter-Bezei | ichnung               |                        | empf. Sem. (W) | ECTS Cr.                | C      |
| – 📒 [2014] Psycho  | ologie                |                        |                | 180                     |        |
| 🕂 💳 Pflichtberg    | eich                  |                        |                |                         |        |
| 🕇 💳 Wahlpflich     | ntbereich             |                        |                |                         |        |
| 🕂 💳 Ergänzung      | gsbereich             |                        |                |                         |        |
| 🕇 💳 Bachelora      | rbeit                 |                        |                |                         |        |
| 💻 Zusätzliche P    | rüfungsleistungen     |                        |                |                         |        |
| 🕇 💳 Mastervor      | rzug                  |                        |                |                         |        |
|                    |                       |                        |                |                         |        |

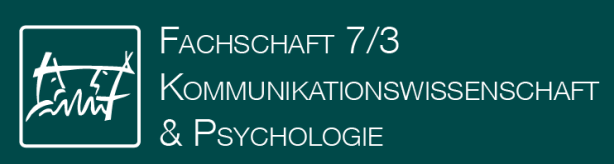

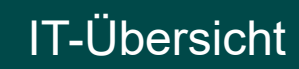

|    | Studienplan     | Semesterplan           | Abbrechen/Scł | ließen         |                   |                            |
|----|-----------------|------------------------|---------------|----------------|-------------------|----------------------------|
| 3  | ANZEIGE 🗸       | MEINE STUDIEN ANZEIGEN |               |                |                   |                            |
|    |                 |                        |               |                | Studienergebnisse | ., Stand: 11.09.2019 12:35 |
| Kn | otenfilter-Bezo | eichnung               |               | empf. Sem. (W) | ECTS Cr           | . Dauer                    |
| •  | 1. Semester     | •                      |               |                |                   |                            |
| ۲  | 2. Semester 🤄   |                        |               |                |                   |                            |
| ۲  | 3. Semester     |                        |               |                |                   |                            |
| ۲  | 4. Semester     |                        |               |                |                   |                            |
| ۲  | 5. Semester     |                        |               |                |                   |                            |
| •  | 6. Semester     |                        |               |                |                   |                            |
| ۲  | keine Semeste   | rempfehlung 🕑 🛅        |               |                |                   |                            |

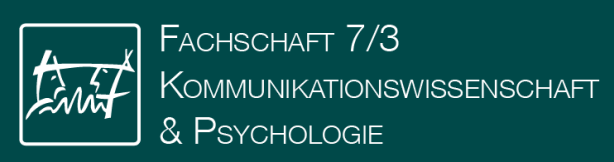

F

|  | empf. Sem.<br>( <u>W</u> ) | ECTS<br>Cr.                           | Dauer                                                        | GF                                                                                                 | Leist                                                                            | Gew                                                                                                    | Pos                                                                                                    | EN                                                                                                    | VE                                                                                                    | Cre                                                                                                    | CREN                                                                                                    | Note                                                                                                    | MP                                                                                                    | WA                                                                                                    | FRV                                                                                                    |
|--|----------------------------|---------------------------------------|--------------------------------------------------------------|----------------------------------------------------------------------------------------------------|----------------------------------------------------------------------------------|----------------------------------------------------------------------------------------------------|----------------------------------------------------------------------------------------------------|----------------------------------------------------------------------------------------------------|----------------------------------------------------------------------------------------------------|----------------------------------------------------------------------------------------------------|----------------------------------------------------------------------------------------------------|----------------------------------------------------------------------------------------------------|----------------------------------------------------------------------------------------------------|----------------------------------------------------------------------------------------------------|----------------------------------------------------------------------------------------------------|
|  |                            |                                       |                                                              |                                                                                                    |                                                                                  |                                                                                                    |                                                                                                    |                                                                                                    |                                                                                                    |                                                                                                    |                                                                                                    |                                                                                                    |                                                                                                    |                                                                                                    |                                                                                                    |
|  |                            |                                       |                                                              |                                                                                                    |                                                                                  |                                                                                                    |                                                                                                    |                                                                                                    |                                                                                                    |                                                                                                    |                                                                                                    |                                                                                                    |                                                                                                    |                                                                                                    |                                                                                                    |
|  | 1.                         | 3                                     | 0                                                            | 1                                                                                                  | L                                                                                |                                                                                                    | P                                                                                                    | EN                                                                                                    |                                                                                                    | 3                                                                                                    |                                                                                                    | 1,0                                                                                                    |                                                                                                    |                                                                                                    |                                                                                                    |
|  | 1.                         |                                       | 2                                                            | 1                                                                                                  |                                                                                  |                                                                                                    |                                                                                                    |                                                                                                    |                                                                                                    |                                                                                                    |                                                                                                    |                                                                                                    |                                                                                                    |                                                                                                    |                                                                                                    |
|  | Teil                       | Vortr                                 | agende/i                                                     | r (Mitv                                                                                            | virkend                                                                          | le/r)                                                                                                    |                                                                                                    | Ort                                                                                                    | t (1.Te                                                                                                    | ermin)                                                                                                    | ž                                                                                                    | eit (1.T                                                                                                    | ermin)                                                                                                    |                                                                                                    |                                                                                                    |
|  | Û                          | Müsse                                 | ler J, Step                                                  | han D                                                                                              | a<br>b                                                                           |                                                                                                    |                                                                                                    | IFP-                                                                                                    | 1 (601                                                                                                    | 0 216)                                                                                                    | 0                                                                                                    | 8.10.19                                                                                                    | 0:30 -                                                                                                    | 12:00                                                                                                    |                                                                                                    |
|  |                            |                                       |                                                              |                                                                                                    |                                                                                  |                                                                                                    |                                                                                                    |                                                                                                    |                                                                                                    |                                                                                                    |                                                                                                    |                                                                                                    |                                                                                                    |                                                                                                    |                                                                                                    |
|  |                            |                                       |                                                              |                                                                                                    |                                                                                  |                                                                                                    |                                                                                                    |                                                                                                    |                                                                                                    |                                                                                                    |                                                                                                    |                                                                                                    |                                                                                                    |                                                                                                    |                                                                                                    |
|  | •                          |                                       |                                                              |                                                                                                    |                                                                                  |                                                                                                    |                                                                                                    |                                                                                                    |                                                                                                    |                                                                                                    |                                                                                                    |                                                                                                    |                                                                                                    |                                                                                                    |                                                                                                    |
|  |                            |                                       |                                                              |                                                                                                    |                                                                                  |                                                                                                    |                                                                                                    |                                                                                                    |                                                                                                    |                                                                                                    |                                                                                                    |                                                                                                    |                                                                                                    |                                                                                                    |                                                                                                    |
|  |                            |                                       |                                                              |                                                                                                    |                                                                                  |                                                                                                    |                                                                                                    |                                                                                                    |                                                                                                    |                                                                                                    |                                                                                                    |                                                                                                    |                                                                                                    |                                                                                                    |                                                                                                    |
|  |                            |                                       |                                                              |                                                                                                    |                                                                                  |                                                                                                    |                                                                                                    |                                                                                                    |                                                                                                    |                                                                                                    |                                                                                                    |                                                                                                    |                                                                                                    |                                                                                                    |                                                                                                    |
|  |                            |                                       |                                                              |                                                                                                    |                                                                                  |                                                                                                    |                                                                                                    |                                                                                                    |                                                                                                    |                                                                                                    |                                                                                                    |                                                                                                    |                                                                                                    |                                                                                                    |                                                                                                    |
|  |                            |                                       |                                                              |                                                                                                    |                                                                                  |                                                                                                    |                                                                                                    |                                                                                                    |                                                                                                    |                                                                                                    |                                                                                                    |                                                                                                    |                                                                                                    |                                                                                                    |                                                                                                    |
|  |                            |                                       |                                                              |                                                                                                    |                                                                                  |                                                                                                    |                                                                                                    |                                                                                                    |                                                                                                    |                                                                                                    |                                                                                                    |                                                                                                    |                                                                                                    |                                                                                                    |                                                                                                    |
|  |                            | empf. Sem.<br>(W)<br>1.<br>I.<br>Teil | empf. Sem. ECTS<br>(W) Cr.<br>1. 3<br>1. Tell Vortr<br>Musse | empf. Sem. ECTS Dauer<br>(W) Cr. Dauer<br>1. 3 0<br>I. 2<br>Teil Vortragende//<br>Musseler J, Step | empf. Sem.<br>(W) ECTS Dauer GF (W) 1. 3 0 1 C 1 C C C C C C C C C C C C C C C C | empf. Sem. ECTS Dauer GF Leist<br>(W) Cr. O 1 L<br>1. 3 0 1 L<br>1. 2 1<br>Teil Vortragende/r (Mitwirkend<br>Müsseler J, Stephan D | empf. Sem. ECTS Dauer GF Leist Gew<br>(W) Cr. Duer GF Leist Gew<br>1. 3 0 1 L C<br>0 1. 2 1<br>Teil Vortragende/r (Mitwirkende/r)<br>0 Müsseler J, Stephan D | empf. Sem.<br>(W) ECTS Dauer GF Leist Gew Pos<br>1. 3 0 1 L P<br>1. 2 1 Teil Vortragende/r (Mitwirkende/r)<br>Musseler J, Stephan D | empf. Sem.<br>(W) ECTS Dauer GF Leist Gew Pos EN<br>(W) 1. 3 0 1 L P EN<br>1. 2 1 Tell Vortragende/r (Mitwirkende/r) Ort<br>Musseler J, Stephan D IFP- | empf. Sem. ECTS Dauer GF Leist Gew Pos EN VE<br>(W) Cr. GF Leist Gew Pos EN VE<br>1. 3 0 1 L P EN<br>1. 2 1<br>Teil Vortragende/r (Mitwirkende/r) Ort (1.Te<br>Musseler J, Stephan D IFP-1 (501 | empf. Sem. ECTS Dauer GF Leist Gew Pos EN VE Cre<br>(W) Cr. P EN 3<br>1. 3 0 1 L P EN 3<br>0 1. 2 1<br>Tell Vortragende/r (Mitwirkende/r) Ort (1.Termin)<br>0 Müsseler J, Stephan D IFP-1 (6010) 216) | empf. Sem. ECTS Dauer GF Leist Gew Pos EN VE Cre CREN<br>(W) Cr. Cr. Dauer GF Leist Gew Pos EN VE Cre CREN<br>1. 3 0 1 L P P EN 3<br>1. 2 1<br>Tell Vortragende/r (Mitwirkende/r) Ort (1.Termin) 2<br>Müsseler J, Stephan D IFP-1 (6010) 216) 01 | empf. Sem. ECTS Dauer GF Leist Gew Pos EN VE Cre CREN Note<br>(W) Cr. Cr. P EN 3 1.0<br>1. 3 0 1 L P EN 3 1.0<br>1. 2 1<br>Tell Vortragende/r (Mitwirkende/r) Ort (1.Termin) Zeit (1.Termin)<br>Wüsseler J, Stephan D IFP-1 (6010) 216) 08.10.19 | empf. Sem.<br>(W)       ECTS<br>Cr.       Dauer       GF       Leist       Gew       Pos       EN       VE       Cre       CREN       Note       MP         1.       3       0       1       L       P       P       3       1.0         1.       2       1       Image: Constraint of the state of the state of t | empf. Sem.<br>(W)         ECTS<br>Cr.         Dauer         GF         Leist         Gew         Pos         EN         VE         Cre         CREN         Note         MP         WA           1.         3         0         1         L         P         P         Note         MP         WA           1.         3         0         1         L         P         P         Note         MP         WA           1.         2         1         -         -         -         -         -         -         -         -         -         -         -         -         -         -         -         -         -         -         -         -         -         -         -         -         -         -         -         -         -         -         -         -         -         -         -         -         -         -         -         -         -         -         -         -         -         -         -         -         -         -         -         -         -         -         -         -         -         -         -         -         -         -         -         - |

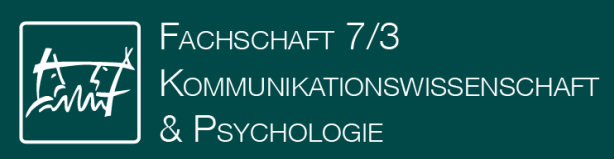

F

|  | ÷  |     |      |     |
|--|----|-----|------|-----|
|  | 11 | hor | in I | ick |
|  | •  |     |      | IC. |

#### Überblick

| Beschreibung                | Titel                 | Vorlesung Psychologie (Einführung in die<br>Psychologie)             |
|-----------------------------|-----------------------|----------------------------------------------------------------------|
| Termine und Gruppen         | Nummer                | 72.06120                                                             |
| Prüfungsinformation         | Beteiligte Personen   | Vortragende/r (Mitwirkende/r)                                        |
| Stellung im Studienplan     |                       | <ul> <li>Müsseler, Jochen</li> <li>Stephan, Denise Nadine</li> </ul> |
| Gleiche Lehrveranstaltungen | Art                   | Vorlesung (VO)                                                       |
|                             | Semesterwochenstunden | 2                                                                    |
| LV-ANMELDUNG                | ECTS-Credits          | •                                                                    |
| O LV-Anmeldung möglich      | Unterrichtssprache/n  | Deutsch                                                              |
|                             | Angeboten im Semester | Wintersemester 2019/20                                               |
|                             | Organisation          | Lehr- und Forschungsgeblet Arbeits- und<br>Kognitionspsychologie     |
|                             |                       |                                                                      |

#### Beschreibung

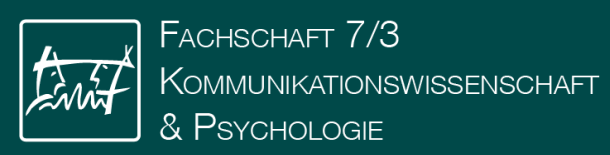

| Studium   |    |
|-----------|----|
| Psycholog | ie |

#### Einführung in die Psychologie 😔 LV-Anmeldung möglich

Abklärung des Gegenstandsbereichs der Psychologie Geschichte der Psychologie in Deutschland und Europa Klassische Strömungen der Psychologie (Gestaltpsychologie, Behaviorismus, Psychoanalyse, Kognitions- und Neurowissenschaften) Die kognitive Wende in der Psychologie Psychologie im Überschneidungsbereich von Philosophie und Naturwissenschaften Teildisziplinen der gegenwärtigen Psychologie (z.B. Allgemeine Psychologie, Entwicklungspsychologie, Sozialpsychologie, Klinische Psychologie, Persönlichkeitspsychologie) Anwendungsbereiche der Psychologie

| Anmeldezeitraum | von 15.09.19, 00:00 | bis 28.10.19, 23:59 | Reihungskriterien |
|-----------------|---------------------|---------------------|-------------------|
| Abmeidung       | bis 19.11.19, 23:59 |                     | 1. Los (lang)     |
|                 |                     |                     |                   |

Platzvergabe

O Die Anmeldung erfolgt zu allen LV-Gruppen.

- -----

Anmeldung nicht zu allen LV-Gruppen möglich: Bitte wählen Sie einen zulässigen SPO-Kontext.

∧ 72.06120 Vorlesung Psychologie (Einführung in die Psychologie)

Wählen Sie den SPO-Kontext... 

 A Für die LV-Gruppein "Standardgruppe" muss ein konkreter SPO-Kontext angegeben werden.

Teilnehmerinnen 80 Max. pro Verfahren

Standardgruppe 🏫 (max. 80 TeilnehmerInnen)

O Zu dieser LV-Gruppe ist keine "Freie Anmeldung" möglich.

Vortragende/r

La Müsseler, Jochen

👗 Stephan, Denise Nadine

Termine ③ DI, 08.10.2019, 10:30 - 12:00 **9** IFP-1 (6010(216)

... alle anzeigen

ZURÜCK

BELEGWUNSCH ERFASSEN

Anmeldung nicht zu allen LV-Gruppen möglich: Bitte wählen Sie einen zulässigen SPO-Kontext.

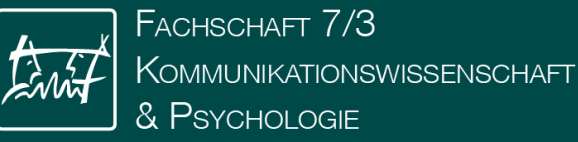

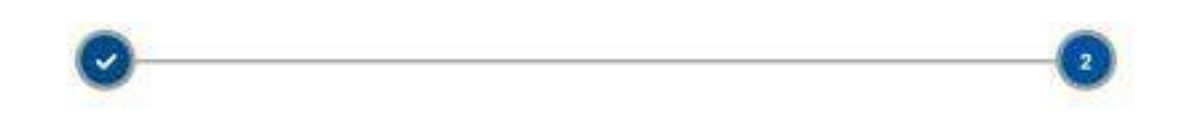

#### Studium

#### Psychologie

#### Einführung in die Psychologie O LV-Anmeldung möglich

Abklärung des Gegenstandsbereichs der Psychologie Geschichte der Psychologie in Deutschland und Europa Klassische Strömungen der Psychologie (Gestaltpsychologie, Behaviorismus, Psychoanalyse, Kognitions- und Neurowissenschaften) Die kognitive Wende in der Psychologie Psychologie im Überschneidungsbereich von Philosophie und Naturwissenschaften Teildiszipfinen der gegenwärtigen Psychologie (z.B. Allgemeine Psychologie, Entwicklungspsychologie, Sozialpsychologie, Klinische Psychologie, Persönlichkeitspsychologie) Anwendungsbereiche der Psychologie

| Anmeldezeitraum | von 15.09.19, 00:00 | bis 28.10.19, 23:59 | Reihungskriterien | Teilnehmeninnen       |
|-----------------|---------------------|---------------------|-------------------|-----------------------|
| Abmeldung       | bis 19.11.19, 23:59 |                     | 1. Los (lang)     | 80 Max. pro Verfahren |

Platzvergabe

O Die Anmeldung erfolgt zu allen LV-Gruppen.

| <ul> <li>72.06120 Vorlesung Psychologie (I</li> </ul>                         | Einführung in die Psychologie)                                   | Voriesung: Einführung in die Psy 👻 |
|-------------------------------------------------------------------------------|------------------------------------------------------------------|------------------------------------|
| Standardgruppe 😭 (max. 80 Teiln<br>🛛 Zu dieser LV-Gruppe ist keine "Freie Anr | ehmerinnen)<br>neldung" möglich.                                 |                                    |
| Vortragendein<br>& Müsseler, Jochen<br>& Stephan, Denise Nadine               | Termine<br>③ DI, 08.10.2019, 10:30 - 12:00<br>● IFP-1 (6010)216) |                                    |
|                                                                               | alle anzeigen                                                    |                                    |

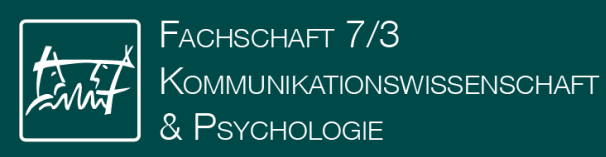

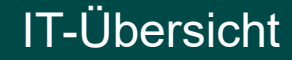

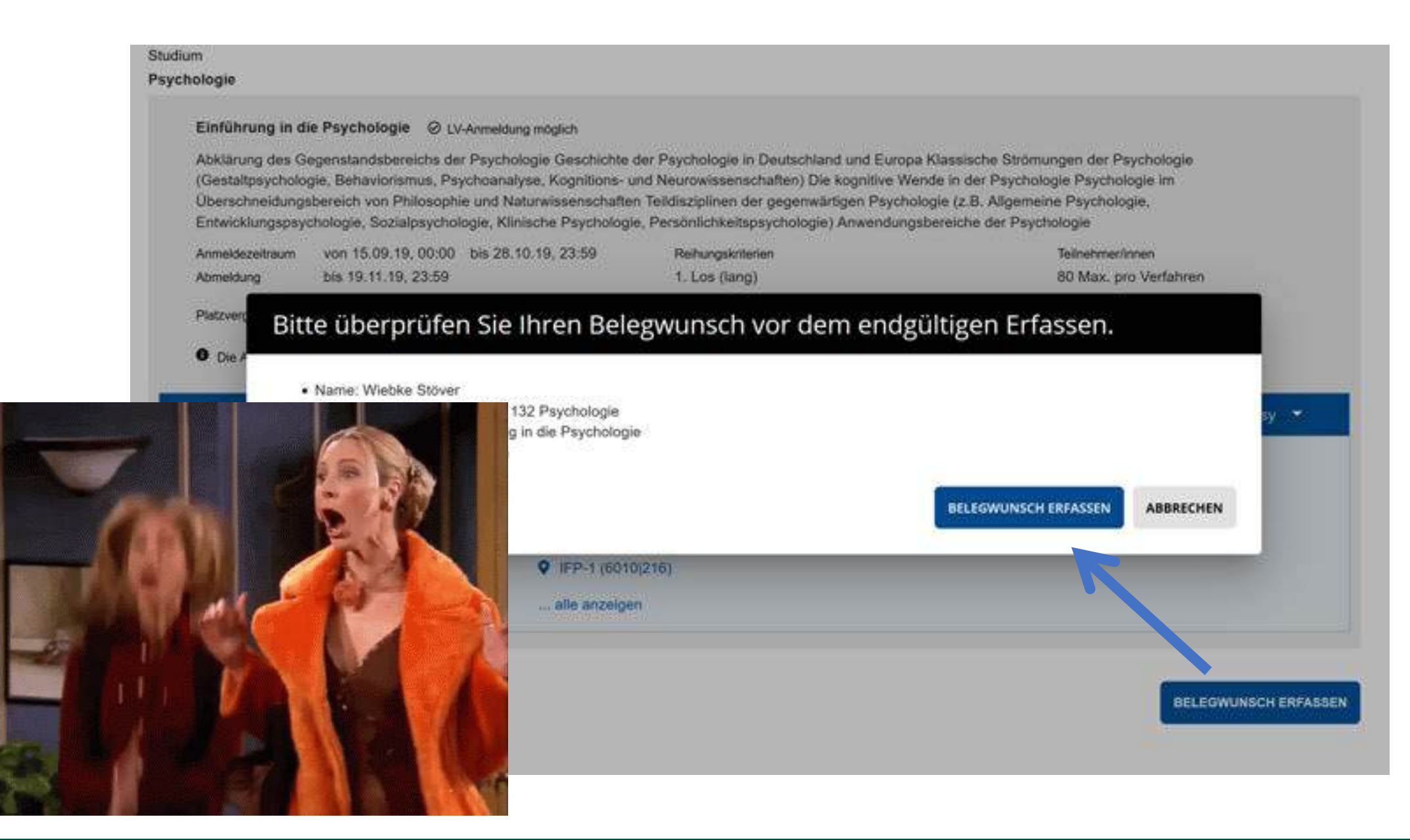

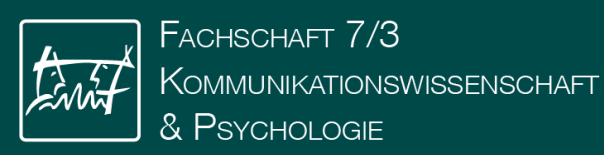

Ē

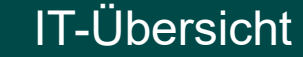

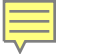

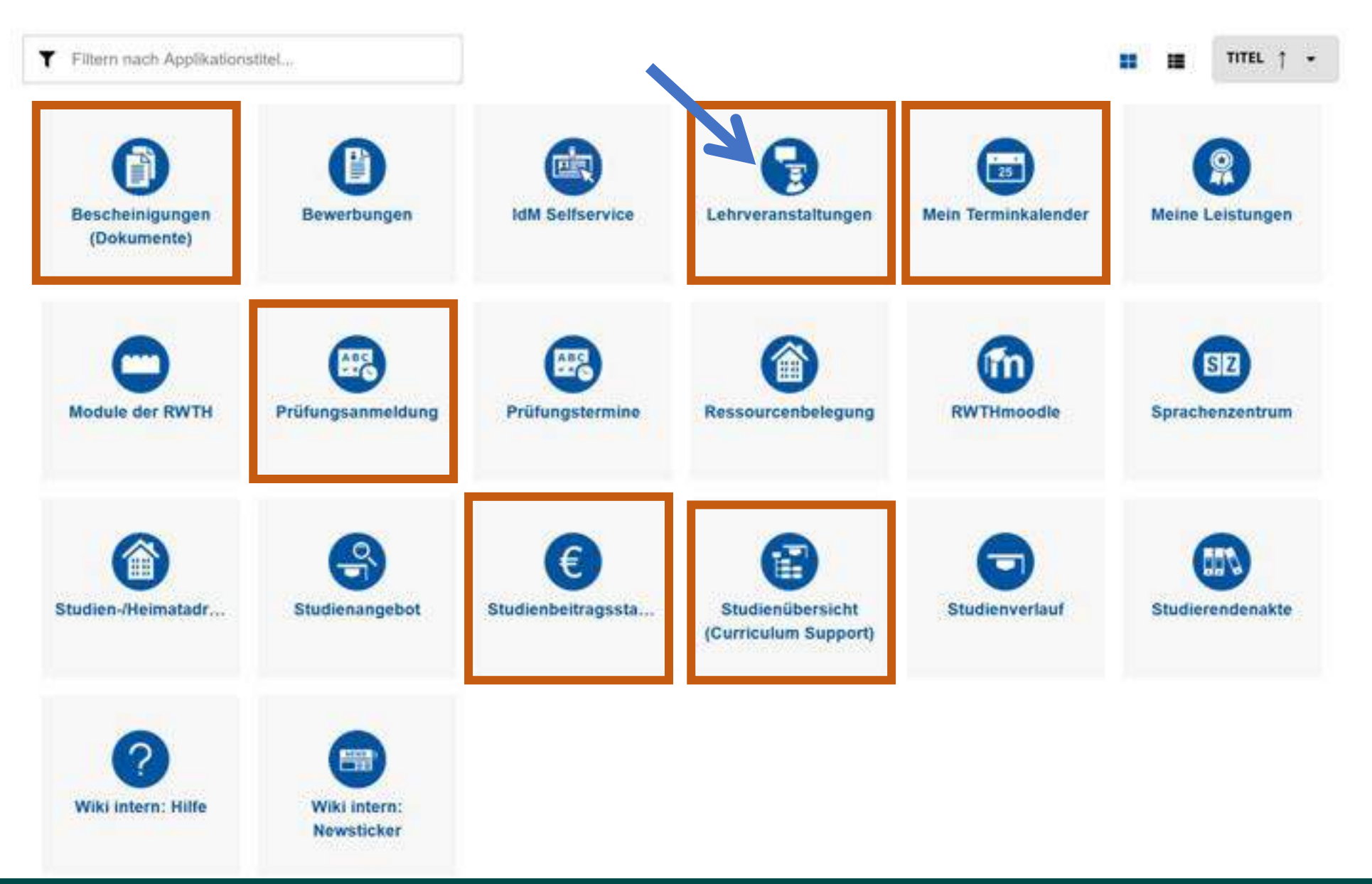

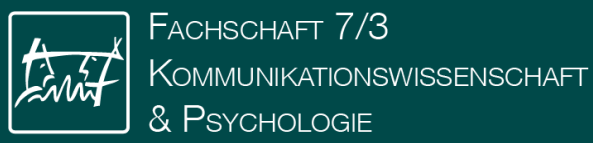

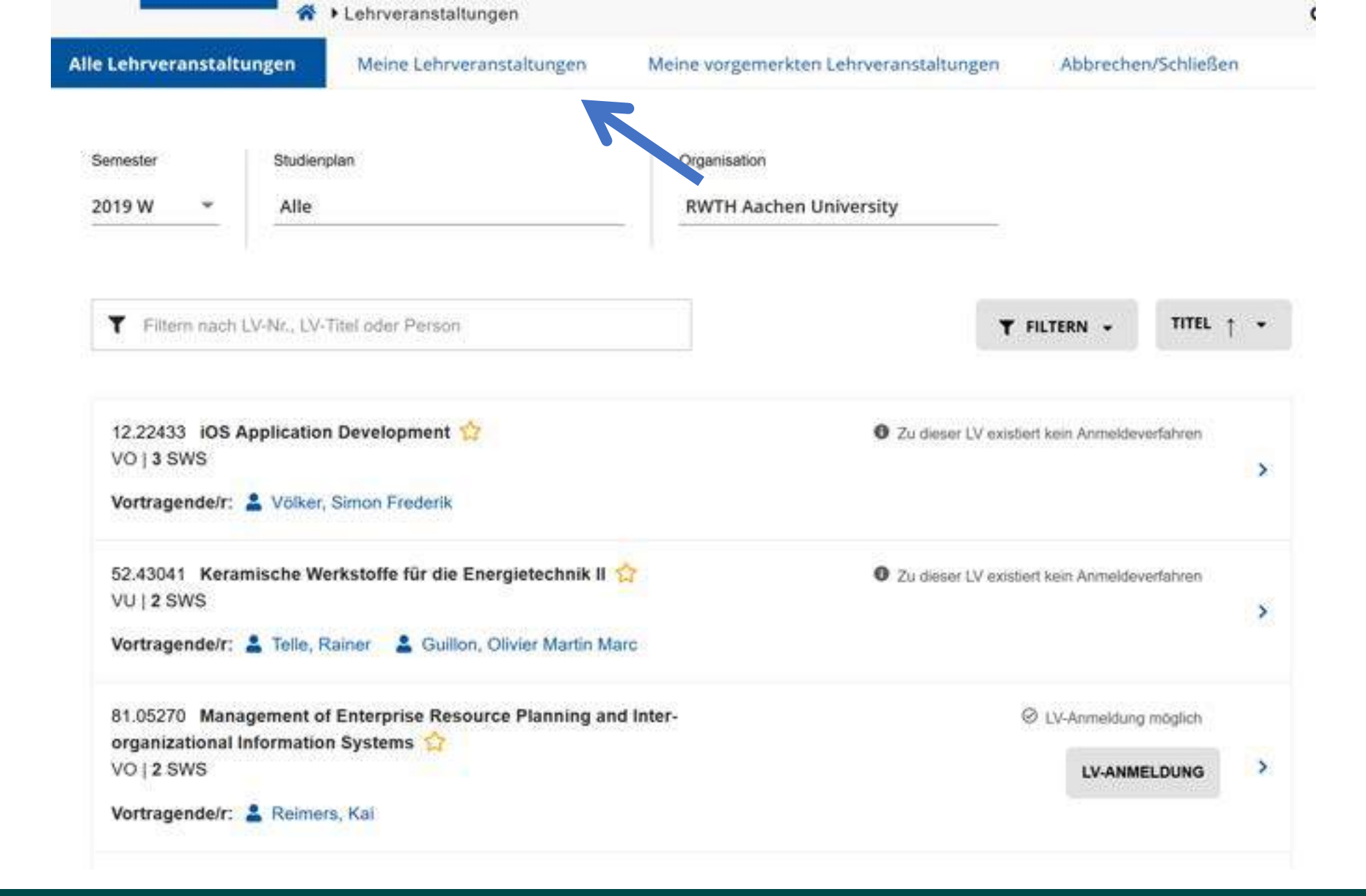

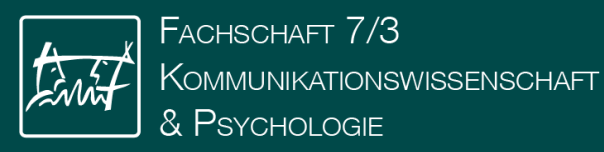

Ę

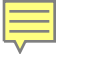

| rveranstaltungen                                              | Meine Lehrverans                             | taltungen Meine vorge         | merkten Lehrveranstaltungen     |                           |   |
|---------------------------------------------------------------|----------------------------------------------|-------------------------------|---------------------------------|---------------------------|---|
| Genester                                                      | ne Lehrve                                    | ranstaltunge                  | en                              |                           |   |
| Q Filtern nach                                                | .V-Nr. oder I.V-Titel<br>nar Sprach- und Kor | nmunikationswissenschaf       | t (Texte in der                 | O Voraupsetzungen inflißt |   |
| SE   2 SWS                                                    | hren: Seminar Tex                            | e in der Wissenschaft         |                                 | ANMELDUNG BEARBEITEN      | 3 |
| Studium: 148                                                  | 0 61 064 Technik-Ko                          | mmunikation                   |                                 |                           |   |
| Anmeldung<br>04                                               | bearbeitbar bis<br>10.2018                   | , Abmeldung bis<br>08.11.2018 | , Platzvergabe ab<br>05.10.2018 |                           |   |
| 79.03632 Vorle                                                | sung Sprach- und Kr                          | mmunikationswissensch         | aft (Einführung in die          | Voraussetzungen erfühlt   |   |
|                                                               | :haft) - Standardgrup                        | pe 🗶                          |                                 | ANMELDUNG BEARBEITEN      |   |
| VO [ 2 SWS                                                    |                                              | nfilhrung in die Sprachwe     | senschaft                       |                           | 3 |
| Sprachwissensi<br>VO ( 2 SWS<br>Anmeldeverfal                 | hren: Vorlesung Ei                           | mannang in are optionna       | an ann a ann an ann an ann an   |                           |   |
| Sprachwissensi<br>VO [ 2 SWS<br>Anmeldeverfal<br>Studium: 148 | hren: Vorlesung Ei<br>0 61 064 Technik-Ko    | mmunikation                   |                                 |                           |   |

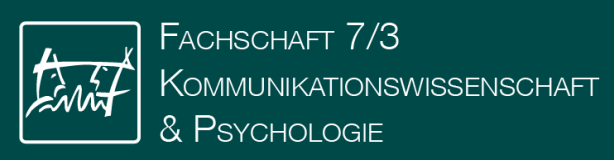

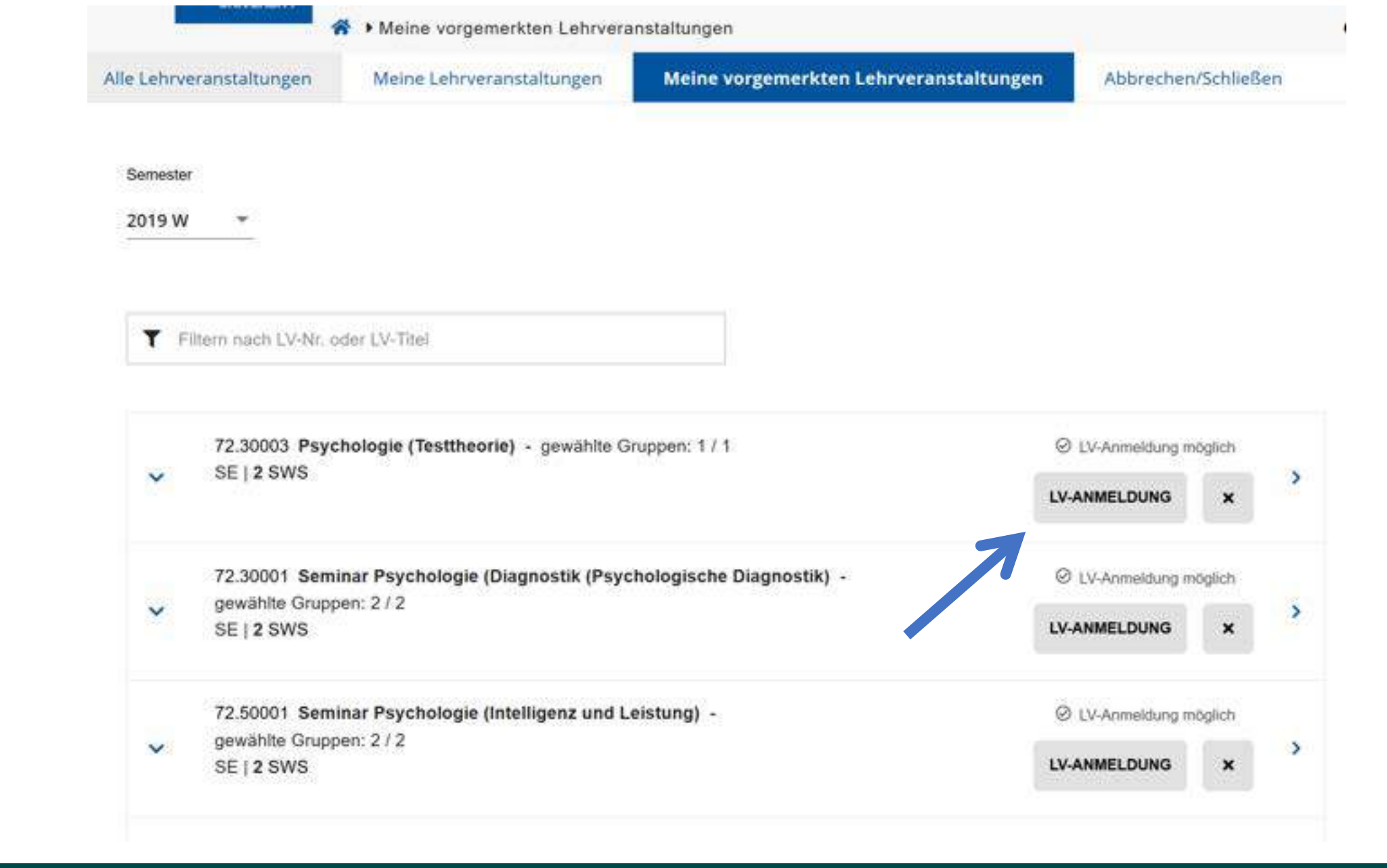

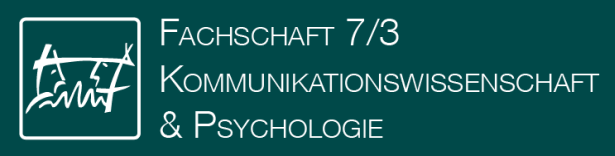

Ę

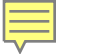

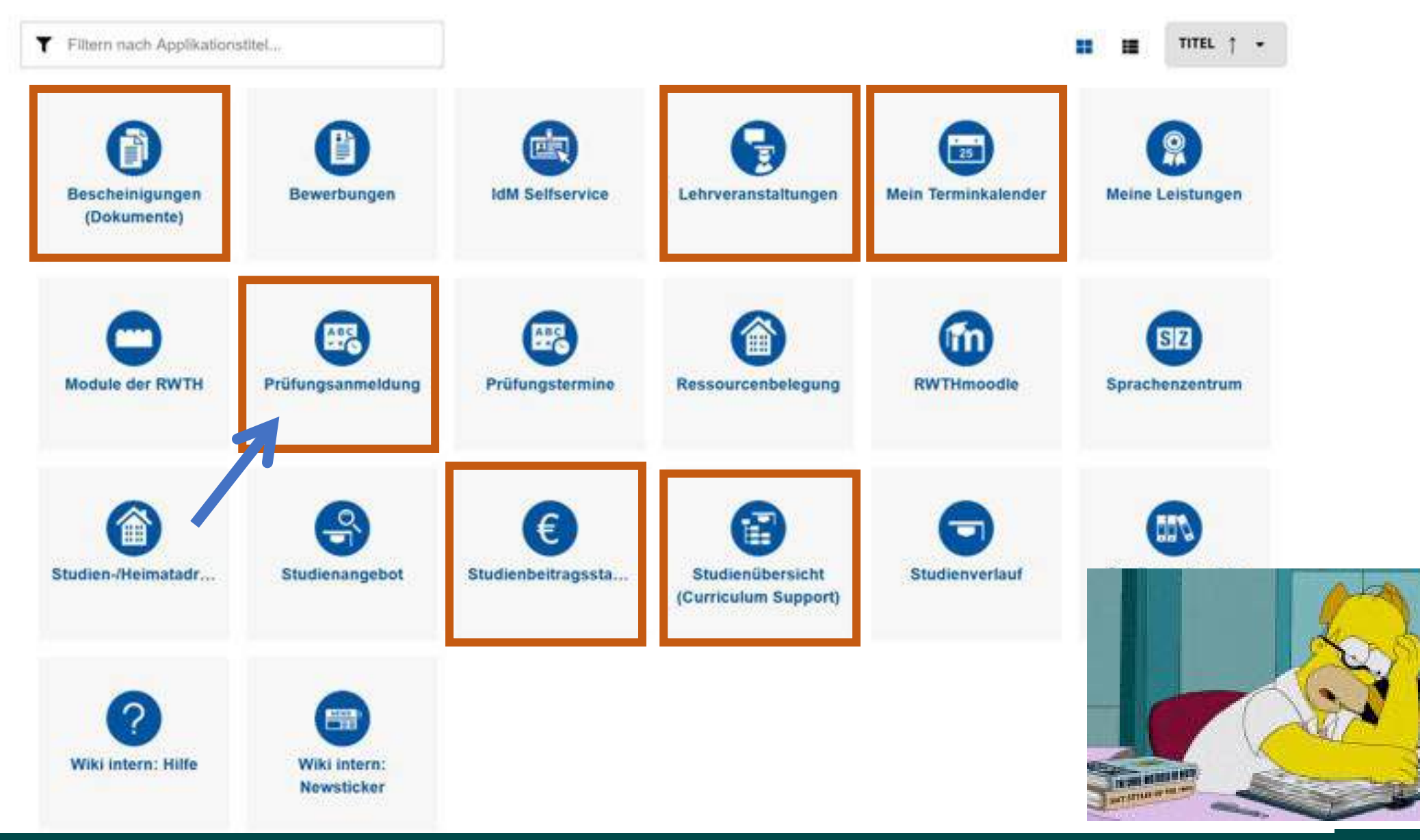

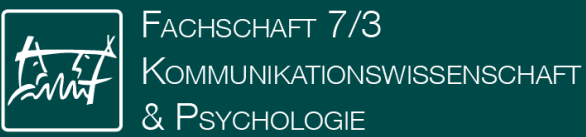

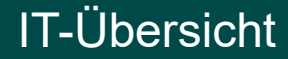

#### A Prüfungstermine

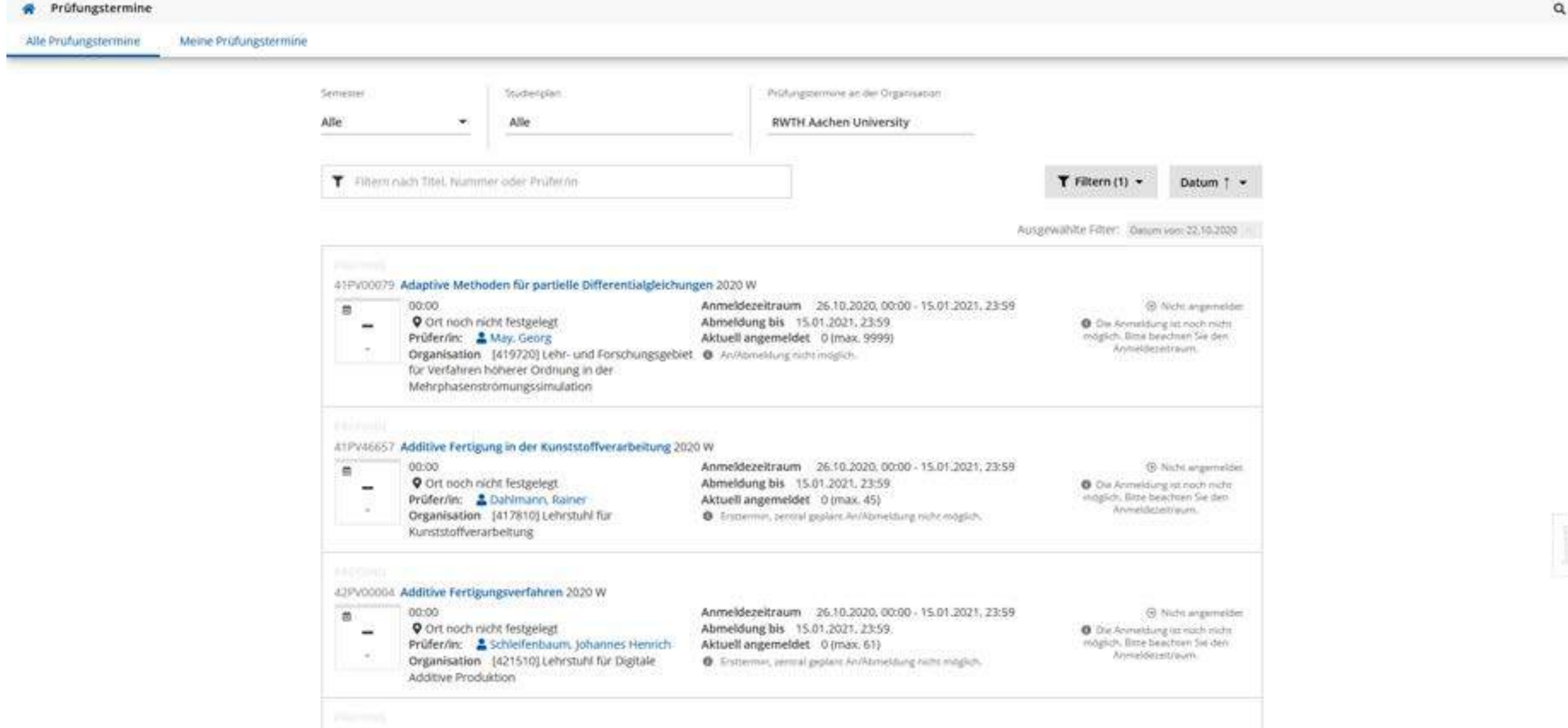

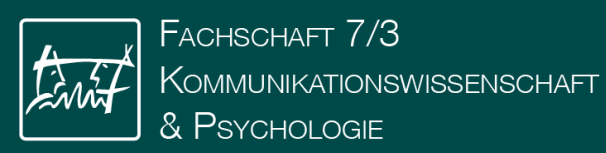

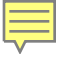

| Knotenfilter-Bezeichnung                                                            |   | empf. Sem. (W) | ECTS Cr.         | Dauer   | GF | Leist | Gew  |
|-------------------------------------------------------------------------------------|---|----------------|------------------|---------|----|-------|------|
| * 1. Semester )                                                                     |   |                |                  |         |    |       |      |
| » 🛨 🔶 [7020737] Basismodul I: Grundlagen wissenschaftlich-psychologischen Arbeitens |   |                |                  |         |    |       |      |
| + - 🔶 [7020738] Basismodul II: Allgemeine Psychologie                               |   |                |                  |         |    |       |      |
| – 🖲 [702073801] Prüfungsleistung: Lernen und Denken                                 |   | τ.             | 4                |         | 1  | Ľ     | n ∦w |
| Prüfung(en) im Studienjahr 🖕 2020/21                                                |   | Teil Vortra    | gende*r (Mitwirk | ende*r) |    |       |      |
| 72.PV00026 20W 0SWS FA Prüfungsleistung: Lernen und Denken                          |   | ٥              |                  |         |    |       |      |
| + 🧶 [702073802] Prüfungsleistung: Kombiprüfung Gedächtnis / Motivation und Smotion  |   | 1.             | 8                |         | 1  | Ŭ.    | n    |
| + 🔺 Seminar: Gedächtnis                                                             | 9 | 1.             |                  | 2       | 1  |       |      |
| + 🔺 Seminar: Motivation und Emotion                                                 |   | 1.             |                  | 2       | 1  |       |      |
| 🛨 🔺 Vorlesung: Lernen und Denken                                                    |   | 1.             |                  | 2       | 1  |       |      |
| + 🔶 [7020739] Basismodul III: Sozialpsychologie                                     |   |                |                  |         |    |       |      |
| 🔸 🛨 💠 [7021004] Methodenmodul I: Statistik I                                        |   |                |                  |         |    |       |      |
|                                                                                     |   |                |                  |         |    |       |      |

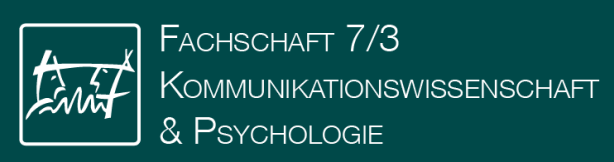

|                             | Prüfungsinformation                                                                                                    |                                                                                                    |                                                                                                    |
|-----------------------------|----------------------------------------------------------------------------------------------------|----------------------------------------------------------------------------------------------------|----------------------------------------------------------------------------------------------------|
| Beschreibung                | Beurteilungrechema                                                                                                    |                                                                                                    |                                                                                                    |
| Prüfungsinformation         | Anzahl der Prüfungstermine                                                                                                    |                                                                                                    |                                                                                                    |
| Stellung im Studiepolan     | Anmerkung                                                                                                    |                                                                                                    |                                                                                                    |
| stellung im stadienplan     | Prüfungsstatistik sie                                                                                                    | ne Statistische Auswertung der Prüfungsergebnisse                                                                                                    |                                                                                                    |
| Gleiche Lehrveranstaltungen |                                                                                                    |                                                                                                    |                                                                                                    |
|                             | <ul> <li>Prüfungstermine und Anmeldung</li> </ul>                                                                                                    |                                                                                                    |                                                                                                    |
|                             | <ul> <li>00:00</li> <li>Ort noch nicht festgelegt</li> <li>Prüfer/in: Koch, Iring</li> <li>Organisation [721110] Lehrstu</li> <li>und Institut für Psychologie</li> </ul> | Anmeldezeitraum 26.10.2020, 00:00 -<br>15.01.2021, 23:55<br>Abmeldung bis 15.01.2021, 23:55<br>hl Aktuell angemeldet 0 (max. 9999)<br>Ersttermin, zentral geplant, genaues Datum wird<br>Milte Dezember bekanntmehr anzeigen | <ul> <li>Nicht angemeldet</li> <li>Die Anmeldung ist<br/>noch nicht möglich.</li> <li>Bitte beachten Sie den<br/>Anmeldezeitraum.</li> </ul> |
|                             | O0:00     Ort noch nicht festgelegt     Prüfer/in: Koch, iring     Organisation [721110] Lehrstu     und Institut für Psychologie                                         | Anmeldezeitraum 26.10.2020, 00:00 -<br>15.01.2021, 23:55<br>Abmeldung bis 15.01.2021, 23:55<br>hl Aktuell angemeldet 0 (max, 9999)<br>2wettermin, zentral geplant, genaues Datum wird<br>Mitte Dezember bekannmehr anzeigen  | <ul> <li>Nicht angemeidet</li> <li>Die Anmeidung ist<br/>noch nicht möglich.<br/>Bitte beachten Sie den<br/>Anmeldezeitraum,</li> </ul>      |

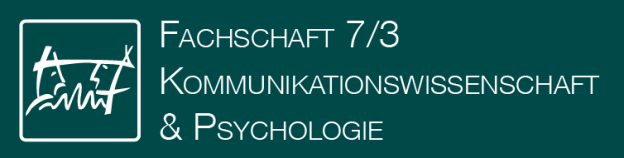

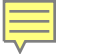

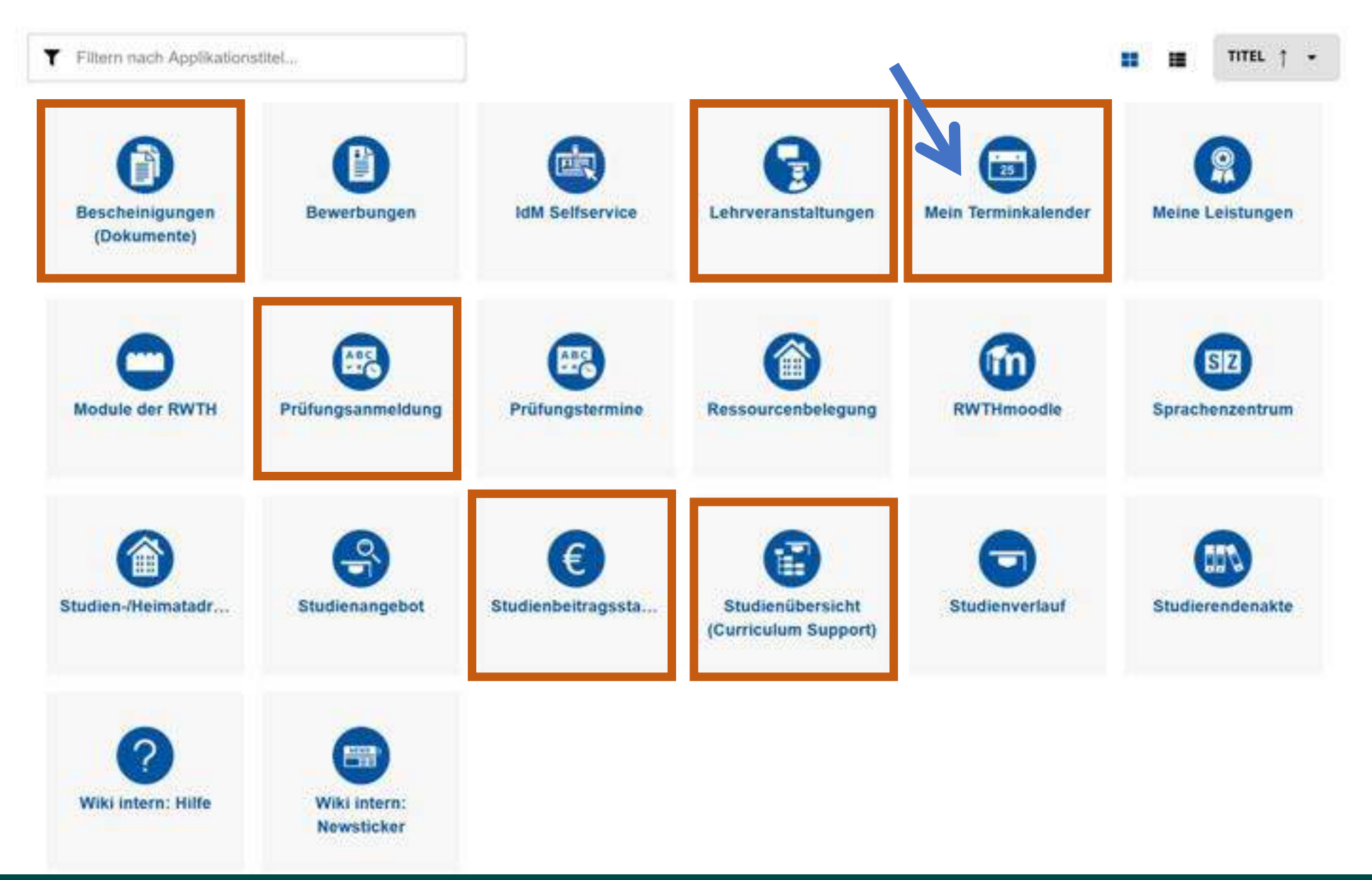

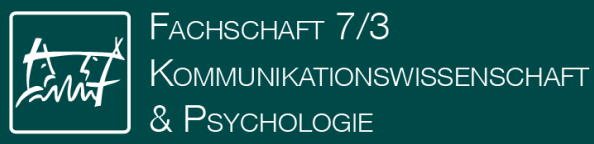

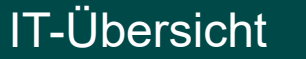

| UER           | PERSONLICHER T        | ERMIN EXPORT            | EREN VERÖFFI            |                           | CKEN TERMINKOLI     |                        | STELLUNGEN             |
|---------------|-----------------------|-------------------------|-------------------------|---------------------------|---------------------|------------------------|------------------------|
| ender<br>xche | woche 40 / 2019       |                         | MINE ALS LISTE AN       | ZEIGEN                    |                     |                        |                        |
| Dhilkal.      | Montag,<br>30.09.2019 | Dienstag,<br>01.10.2019 | Mittwoch,<br>02.10.2019 | Donnerstag,<br>03.10.2019 | Freitag, 04.10.2019 | Samstag,<br>05.10.2019 | Sonntag.<br>06.10.2019 |
|               | Einführungswoche      | Einführungswoche        | Einführungswoche        | Einführungswoche          | Einführungswoche    |                        |                        |
| 07:00         |                       |                         |                         | Tag der Deutschen Ein     | heit                |                        |                        |
| 08:00         |                       |                         |                         |                           |                     |                        |                        |
| 09:00         |                       |                         |                         |                           |                     |                        |                        |
| 10:00         |                       |                         |                         |                           |                     |                        |                        |
| 10.00         |                       |                         |                         |                           |                     |                        |                        |
| 11:00         |                       |                         |                         |                           |                     |                        |                        |
| 12:00         |                       |                         |                         |                           |                     |                        |                        |
| 13:00         |                       |                         |                         |                           |                     |                        |                        |
| 14:00         |                       |                         |                         |                           |                     |                        |                        |
| 15:00         |                       |                         |                         |                           |                     |                        |                        |

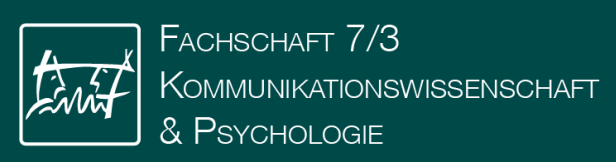

F

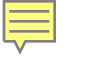

Abbrechen/Schließen

| Ser - persönliche Einstellungen                                           |                                                                                                    |
|---------------------------------------------------------------------------|----------------------------------------------------------------------------------------------------|
| Wochenansicht (grafisch)                                                  | <ul> <li>Montag - Freitag</li> <li>Montag - Samstag</li> <li>Montag - Sonntag</li> </ul>                                                 |
| Status                                                                    | <ul> <li>✓ fix</li> <li>✓ geplant</li> <li>✓ abgesagt</li> <li>✓ verschoben</li> <li>✓ abgelehnt</li> <li>✓ gelöscht</li> </ul>          |
| Teilnahmestatus (Lehrverak, taltungen,<br>Prüfungen, Weiterbildungskurse, | <ul> <li>Nur Termine anzeigen, bei denen die Teilnahme fixiert ist</li> <li>Termine zu allen Anmeldungen anzeigen</li> </ul>             |
| Termine zu vorgemerkten LV-Gruppen                                        | <ul> <li>Termine zu meinen vorgemerkten LV-Gruppen anzeigen</li> <li>Termine zu meinen vorgemerkten LV-Gruppen NICHT anzeigen</li> </ul> |
| LV-Titel                                                                  | <ul> <li>nur Titel anzeigen</li> <li>Nummer vor dem Titel anzeigen</li> <li>Nummer anzeigen</li> </ul>                                   |
| Uhrzeit                                                                   | 🗌 anzeigen                                                                                                    |
| Beginnzeit                                                                | 07:00 ~                                                                                                    |
| Endzeit                                                                   | 23:00 ~                                                                                                    |

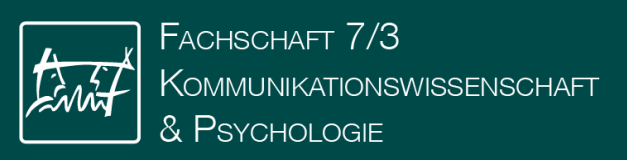

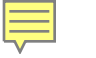

|            | green     | 08:00-17:00 fix         |  |  |
|------------|-----------|-------------------------|--|--|
| geplant    | blue      | 08:00–17:00 geplant     |  |  |
| abgesagt   | red       | ✓ 08:00-17:00 abgesagt  |  |  |
| abgelehnt  | orange    | ✓ 08:00-17:00 abgelehnt |  |  |
| gelöscht   | bold-blue | 08:00-17:00 gelöscht    |  |  |
| verschoben | yellow    | 08:00–17:00 verschoben  |  |  |
|            |           |                         |  |  |
|            |           |                         |  |  |

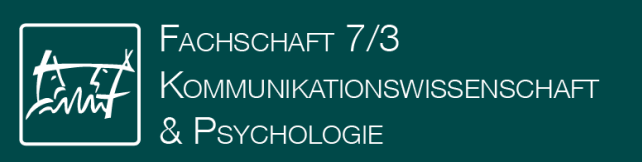

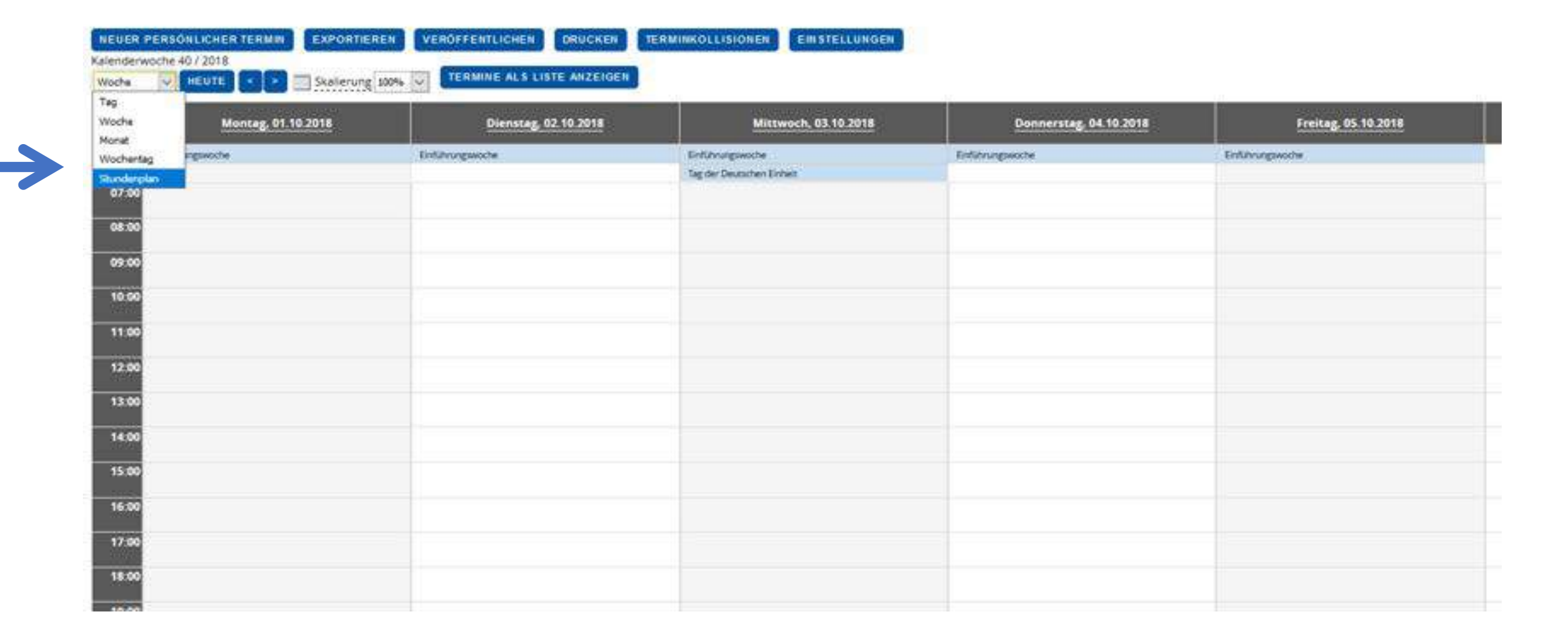

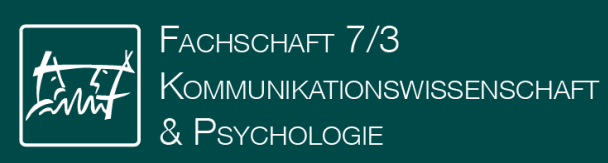

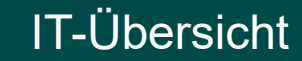

|       | 30.03.2020          | 31 03 2020           | 01 04 2020                   | 02 04 2020          | 03 04 2020          | 04 04 2020 | 05.04.202 |
|-------|---------------------|----------------------|------------------------------|---------------------|---------------------|------------|-----------|
|       | 30.03.2020          | 51.05.2020           | 01.04.2020                   | 02.04.2020          | 05.04.2020          | 04.04.2020 | 05.04.202 |
| 07:00 |                     |                      |                              |                     |                     |            |           |
| 08:00 |                     |                      |                              |                     |                     |            |           |
|       | Vorlesung Psycholoj | Psychologie (Testthe |                              |                     |                     |            |           |
| 09:00 | Abhaltung;          | Abhaltung;           |                              |                     |                     |            |           |
| 10.00 | Vorlesine           | Seminar              |                              |                     |                     |            |           |
| 10.00 |                     |                      |                              | Seminar Psychologie |                     |            |           |
| 11:00 |                     |                      |                              | Abhaltung;          |                     |            |           |
|       |                     |                      |                              | Cominar: Kurs 1     |                     |            |           |
| 12:00 |                     |                      |                              |                     | Seminar Psychologia |            |           |
| 13:00 |                     |                      |                              |                     | Abhaltung:          |            |           |
|       |                     |                      |                              |                     | Seminar: Grunne 1:  |            |           |
| 14:00 |                     |                      | a contract the second second |                     |                     |            |           |
| 15:00 |                     | Voriesung Psycholoj  | Seminar Psychologie          |                     |                     |            |           |
| 15.00 |                     | Vorlesung            | Seminar: Gruppe 1:           |                     |                     |            |           |
| 16:00 |                     |                      |                              |                     |                     |            |           |
|       | Seminar Psychologie |                      |                              |                     | Seminar Psychologie |            |           |
| 17:00 | Abhaltung;          |                      |                              |                     | Abhaltung;          |            |           |
| 19:00 | Seminar: Grunne 7:  |                      |                              |                     | Seminar: Grunne 7:  |            |           |

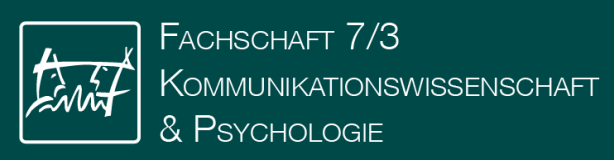

F

## Noch wach?

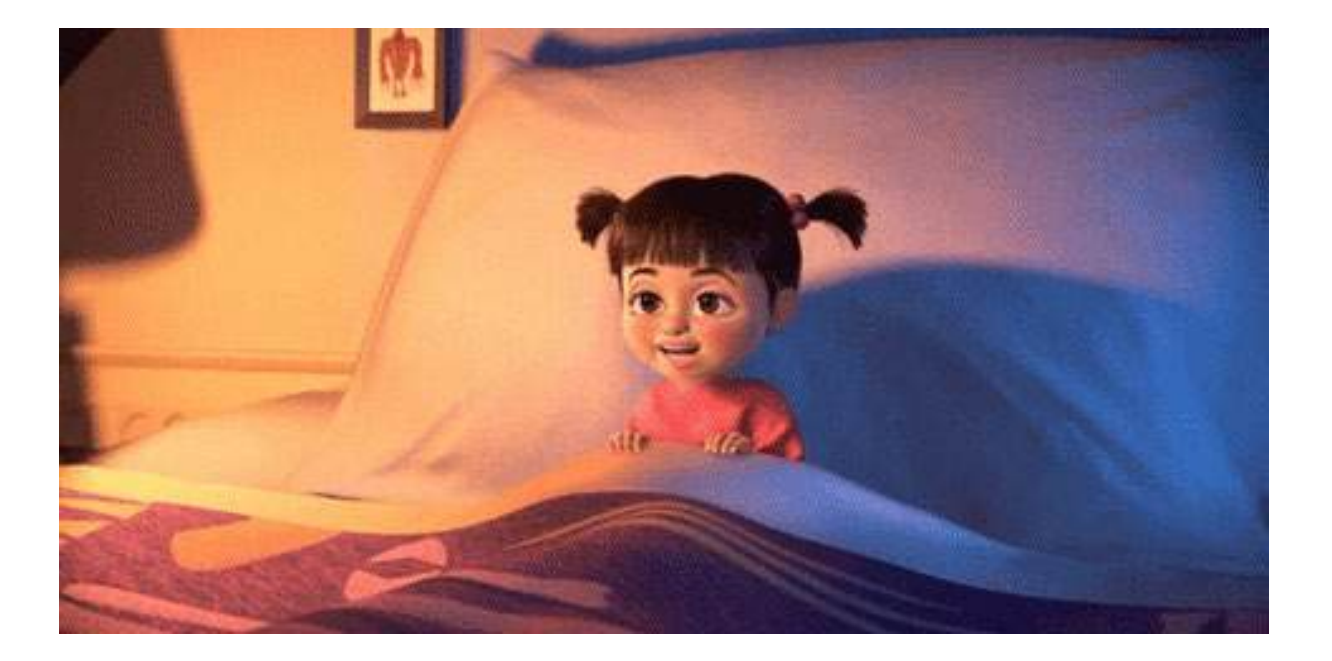

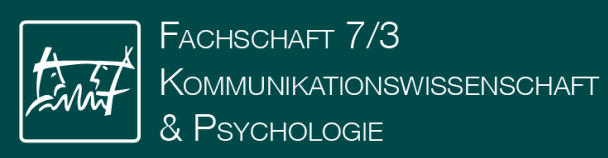

### SONA-Systems

- Anmelden und Abmelden für Veranstaltungen und Prüfungen
  - Stundenplan erstellen
  - Bescheinigungen
  - Rückmeldung
  - Bewerbung

#### SONA VP-System

- System für wissenschaftliche Experimente
- Wichtig für Versuchspersonenstunden!
- Microsoft 365

Ę

- Studierende haben kostenlosen Zugriff auf Office 365 Produkte
- Software Portal der RWTH:
  - Zugriff über myITCenter
  - Vergünstigte Angebote an verschiedener Software

# You didn't fill out the survey?

### I don't know who you are.... But I will find you...

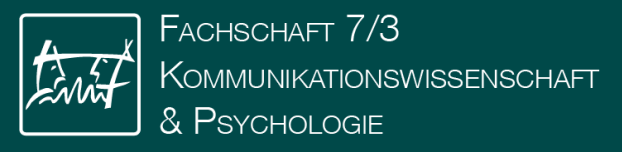

# SONA-Systems

- Ihr sammelt im Bachelor 30 VP-Stunden
  - 30 Stunden Teilnahme an spannenden psychologischen Experimenten
- Dafür weiteres Tool: SONA-Systems
  - rwth-aachen.sona-systems.com
- Am Anfang vielleicht etwas viel auf einmal, aber erleichtert unglaublich viel!

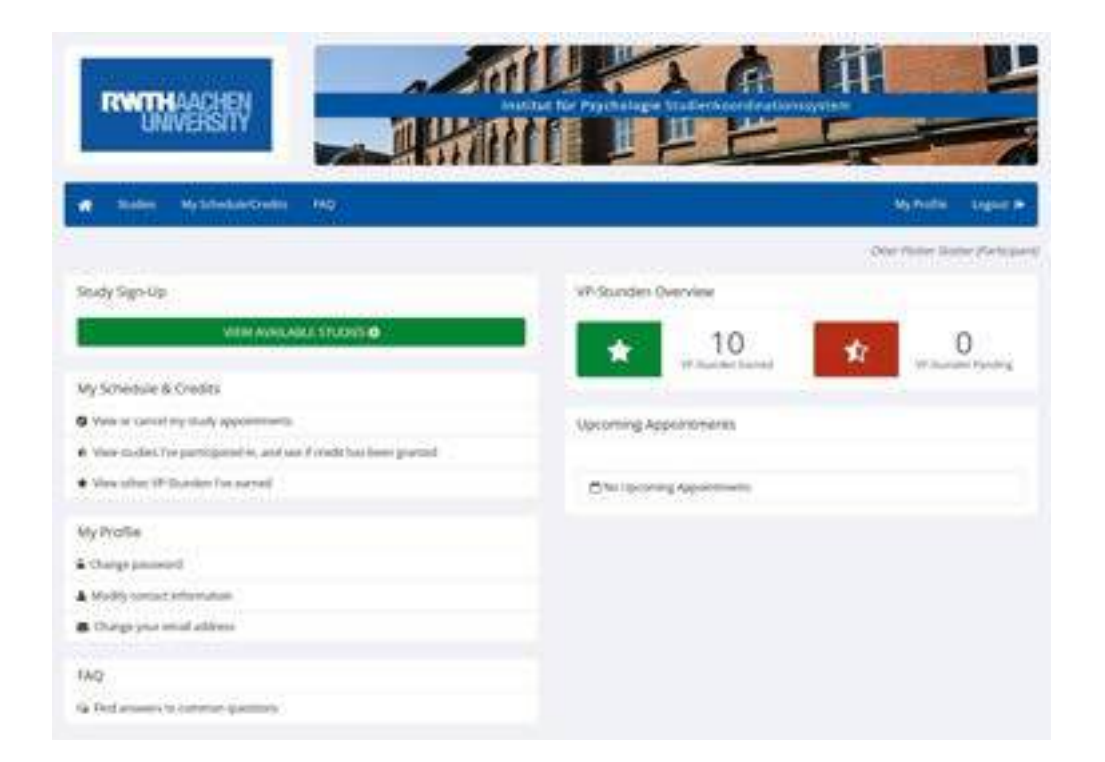

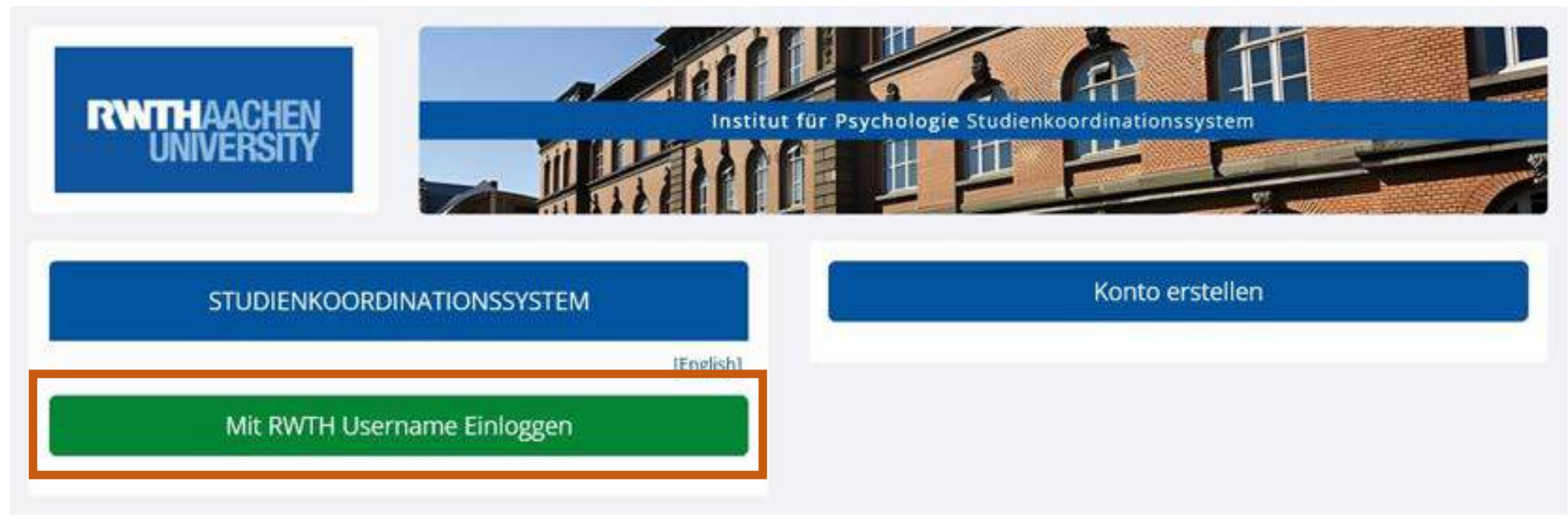

Leitet zum RWTH-SSO weiter

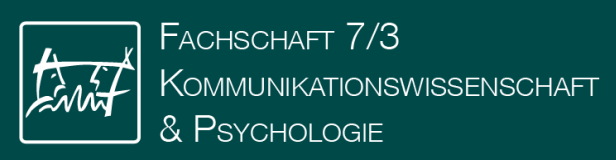

#### Systemnachricht: Authentifizierung erfolgreich. Jetzt müssen Sie mit diesem System ein Konto erstellen.

Um Ihre Privatsphäre zu schützen, werden Sie von Forschenden nur durch einen einzigartigen numerischen Code identifiziert, welchen das System zuweist, nicht durch Ihren Namen.

WICHTIG:

Das Feld "Student ID Number" bezieht sich auf ihre Matrikelnummer . Falls Sie kein Student der RWTH sind, tragen Sie bitte die Nummer "1234567890" ein.

|                                                                                                    | LINOIZE MONTOINTONNAM          |             |
|----------------------------------------------------------------------------------------------------|--------------------------------|-------------|
| Vorname<br>Otter Finiter                                                                                                  |                                |             |
| Nachname                                                                                                    |                                |             |
| Stotter                                                                                                    |                                |             |
| Benutzername                                                                                                    |                                | 4047343-428 |
| aachen.de                                                                                                    |                                | Srwth-      |
|                                                                                                    |                                |             |
| -Mail-Adresse                                                                                                    |                                |             |
| E-Mail-Adresse<br>Ioter@fskowi.rwth-aa                                                                                    | ichen de                       |             |
| E-Mail-Adresse<br>Iotter@fskowi.rwth-aa                                                                                   | ichen de                       |             |
| E-Mail-Adresse<br>Ioter@fskoei.rwth-aa                                                                                    | Deine Matrikelnumr             | ner         |
| E-Mail-Adresse<br>Inter@fskowi.rwth-aa<br>Intercenter.ith                                                                 | Deine Matrikelnumr             | ner         |
| E-Mail-Adresse<br>foter@fskowi.rwth-as<br>fourfecters.ID<br>l<br>Seburtstag                                               | dende<br>Deine Matrikelnumr    | ner         |
| E-Mail-Adresse<br>Noter (Efskowi rwth-aa<br>Toufesten ID<br>I<br>Seburtstag<br>Tag Monat                                  | nthen de<br>Deine Matrikelnumr | ner         |
| E-Mail-Adresse<br>Noter(Efskowi rwth-as<br>Tudeoten ID<br> <br> <br>Seburtstag<br>Tag Monat                               | ethen de<br>Deine Matrikelnumr | ner         |
| E-Mail-Adresse<br>Noter(Efskowi rwth-as<br>Turfeeten ID<br>I<br>Seburtstag<br>Tag Monat<br>Felefon (optional)             | nthen de<br>Deine Matrikelnumr | ner         |
| E-Mail-Adresse<br>Noter (Efskowi rwth-au<br>Seburtstag<br>Tag Monat<br>Felefon (optional)                                 | nthen de<br>Deine Matrikelnumr | ner         |
| E-Mail-Adresse<br>Noter (Efskowi rwth-as<br>Churlestee U)<br>I<br>Geburtstag<br>Tag Monat<br>Telefon (optional)           | ethen de<br>Deine Matrikelnumr | ner         |
| E-Mail-Adresse<br>Noter (Efskowi rwth-au<br>Goulesten ID<br>I<br>Seburtstag<br>Tag Monat<br>Felefon (optional)<br>Gurs(e) | ethen de<br>Deine Matrikelnumr | ner         |

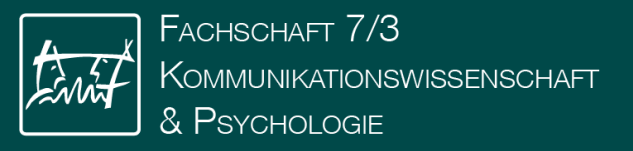

| _        | _ |
|----------|---|
| -        | _ |
| _        | _ |
| $\nabla$ |   |

|    | Bitte beantworten Sie die Fragen gewissenhaft. Eine Anderung zu einem späteren Zeitpunkt ist nach Abgabe dieses Pretests nicht mehr möglich |
|----|----------------------------------------------------------------------------------------------------|
| Q. | Geburtsdatum (bitte im Format DD.MM.YYYY) angeben)                                                                                          |
|    | >05,12.2001                                                                                                    |
| L. | Handigkeit                                                                                                    |
|    | Rechtshandig<br>Linkshandig<br>Ambidexter (Beidhandig)                                                                                      |
|    |                                                                                                    |
| 8  | Gendendentität                                                                                                    |
|    | weiblich<br>männlich                                                                                                    |
|    | divers                                                                                                    |

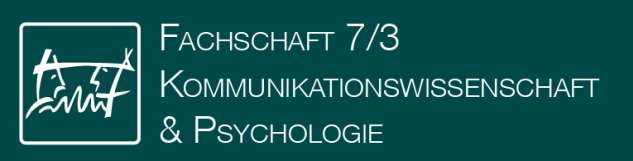

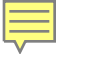

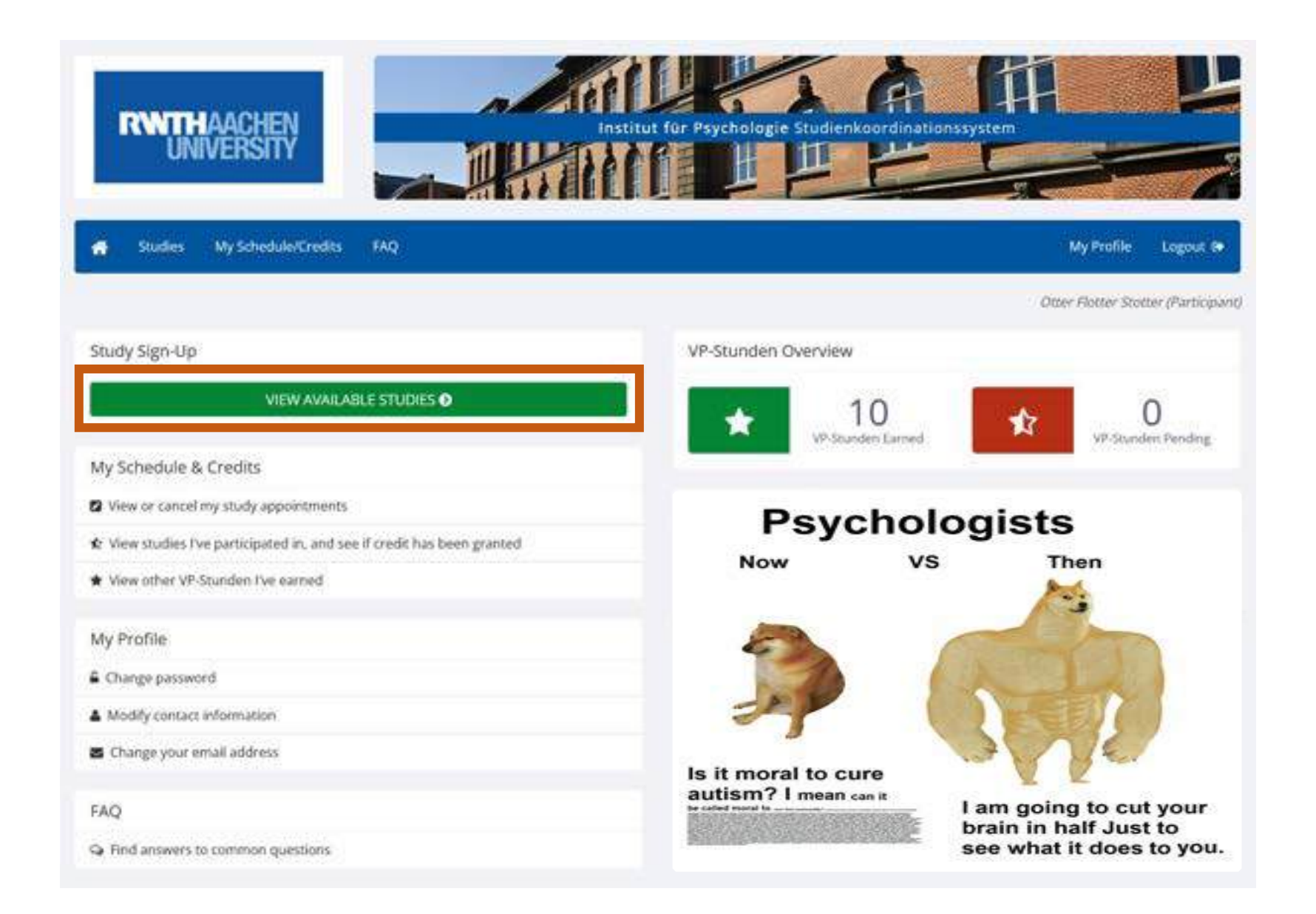

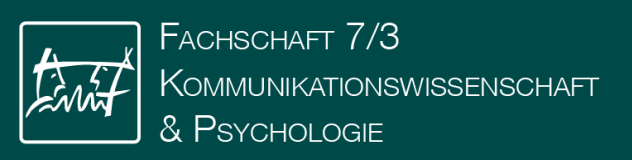

|                       | View studies with available timeslots on :                                                                                                    |                                                              | Thursday, 12 September 2024                                                                                                    | <b>i</b> 60                                  |
|-----------------------|----------------------------------------------------------------------------------------------------|--------------------------------------------------------------|----------------------------------------------------------------------------------------------------|----------------------------------------------|
| wailable?             | Study Information                                                                                                    | Eligibility                                                  |                                                                                                    |                                              |
| C Timeslots Available | Cool Partner naming study<br>(1 VP-Stunden) Wie verarbeiten wir Wörter mit einem Partner? In dieser 40<br>minütigen Laborstudie könnt ihr 1 VP Stunde verdienen :)                                                                                                    | - Zwischen 1<br>Hörfähigkei<br>(Gorilla) - Ke<br>Bouxs ExPra | 18 und 35 Jahre alt - Normale oder korrigiert<br>t - Keine vorherige Teilnahme an der "Word<br>sine vorherige Teilnahme an Rachel Browns<br>a/EmPra - Keine vorherige Teiln | e Seh- und<br>Naming Study"<br>oder Isabella |
| ☑ Timeslots Available | INCOSEER 1: Stabilität des Gleichgewichts unter kognitiver<br>Belastung<br>(10 EUR) Das Hauptziel dieser Studie ist es, mögliche Faktoren zu evaluieren,<br>die für den Einfluss von kognitiver Kontrolle auf die sensomotorische Kontrolle<br>des Gleichgewichts im Stehen verantwortlich sein könnten.                                                     | Diese Studie<br>neurologisc                                  | e zielt auf typische junge Erwachsene ab, die<br>hen oder motorischen Einschränkungen unt                                                                                   | keinen<br>erliegen.                          |
| ∄ Timeslots Available | Predictive language comprehension of learners of German<br>as a Foreign Language<br>(20 EUR) This study examines predictive language comprehension and the<br>processing of grammatical gender in people with GFL. While sentences are<br>presented auditorily and images are presented on a screen, eye movements<br>are recorded using an infrared camera. | Participation<br>normal or c                                 | n in a German course at RWTH in winter sen<br>orrected vision and hearing                                                                                                   | nester 2024;                                 |

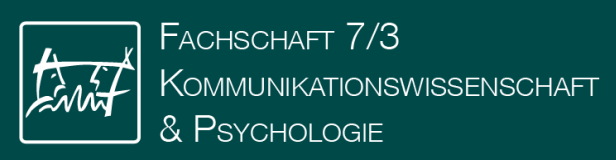

#### Study Information

| Study Name                  | INCOSEER 1: Stabilität des Gleichgewichts unter kognitiver Belastung                                                                                                    |
|-----------------------------|----------------------------------------------------------------------------------------------------|
| Study Type                  | Standard (lab) study<br>This is a standard lab study. To participate, sign up, and go to the specified location at the chosen time.                                                                                                    |
| Pay                         | TO EUR                                                                                                    |
| Duration                    | 60 minutes                                                                                                    |
| Abstract                    | Das Hauptziel dieser Studie ist es, mögliche Faktoren zu evaluieren, die für den Einfluss von kognitiver Kontrolle auf die sensomotorische Kontrolle des<br>Gleichgewichts im Stehen verantwortlich sein könnten.                                                                                                    |
| Description                 | Im Rahmen dieser Studie werden erst ihre demografischen Daten (d.h. Geschlecht, Alter, Händigkeit, Bildungsabschluss, Beruf bzw. Studienfach,<br>Gleichgewichtsstörungen, Schlähigkeit und Hörfähigkeit, Körpergrösse und Körpergewicht) basie-rend auf einem Fragebogen erfasst. Danach werden Sie, ohne<br>Schuhe auf einer Kraftmesiplatte stehend, an einem Reaktionszeitexperiment am Computer teilnehmen. Abschließend gibt es eine Nachbefragung, in der Sie<br>nach ihrem Empfinden während des Experiments gifragt werden, sowie ein Debriefing zu den theoretischen Hintergründen der Studie.<br>Das Reaktionszeitexperiment besteht aus einer Aufgabe, in der sie einfache Wahlenaktionszeitscheidung Tallen mussen in Abhangigkeit woh einem Ziefreiz, der<br>Ihnen auf einem Bildschirm dargeboten wird. Bei dem visuellen Reiz wird es sich beispielsweise um einen Pfeil handeln, der in einer Bildschirmhälfte präsentien<br>wird, ihre Aufgabe ist es, so schneil wie woglich zu entscheiden in welche Richtung der jeweilige Pfeil zeigt und eine entsprechende Antworttaste drücken.<br>Während des Experiments erfolgt eine Messung der Aufgabenbearbeitungsbeit, der Anzahl der Fehler und des Körperschwankens. Das Experiment wird etwa<br>eine Stunde dauern und kann zwei Sizungen umfassen. Zwischen einzelnen Aufgabentböcken innerhalb einer Sizung sind je nach individuellen Bederf Passen<br>möglich. Es wird pro Sizung acht Versuchsblocke geben. Vor den Versuchsblocken wird es einen übungsblock geben. Nach Abschluss des Experiments können<br>Psychologiestudienende der RivTH Aachen Versuchsblocken einzelnen Aufgabentbäcken innerhalb einer Sizung vorgeschrieben sind. Die die Studie ist mit keinerlei<br>Risäten wirkunden. Sie können sich jederzeit dazu entschließen, von der Teileahme ohne Angabe von Grunden zurückzutreten (d.h. auch während der<br>Beacheitung des Experiments). Diese Entscheidung hat für Sie keinerlei Konsequenzen. Sie werden anzeitig für den Zeitaufwand entschädigt. |
| Eligibility<br>Requirements | Diese Studie zielt auf typische junge Erwachsene ab. die keinen neurologischen oder motorischen Einschränkungen unterliegen.                                                                                                    |
| Researcher                  | Lefjohansen                                                                                                    |
| Principal<br>Investigator   | Leifjohunnsen                                                                                                    |
| Deadlines                   | Sign-Up: 24 hour(s) before the appointment                                                                                                    |
|                             | Cancellation: 24 hour(s) before the appointment                                                                                                    |

Of View Time Slots for This Study

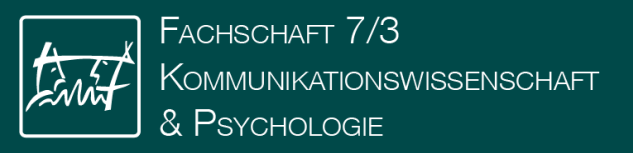

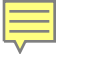

| 09                                                     | Confirm Sign-Up                                       |                                                                                                    |
|--------------------------------------------------------|-------------------------------------------------------|----------------------------------------------------------------------------------------------------|
|                                                        | Study Name                                            | INCOSEER 1: Stabilität des Gleichgewichts unter kognitiver Belastung                                                                                           |
|                                                        | Date                                                  | 18 September 2024 13:30 - 14:30                                                                                                    |
| 16                                                     | Location                                              | Raum 306, Gebäude 6011, Jägerstrasse 17-19, 5206                                                                                                    |
| 10:00 - 11:00 S<br>11:30 - 12:30 S                     | Researcher                                            | Leif Johannsen<br>Email: Leif.Johannsen@                                                                                                    |
| 23<br>10:00 - 11:00 <b>⊙</b><br>11:30 - 12:30 <b>⊙</b> |                                                       | Sign Up                                                                                                    |
| •••                                                    | If you have any further q<br>NOTE: You are only ident | uestions, you may contact the researcher or the principal investigator.<br>tified to researchers by your Identity Code, so be sure to provide them with this c |
| 30                                                     |                                                       |                                                                                                    |

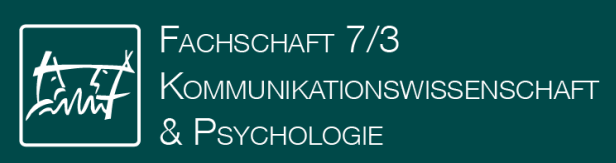

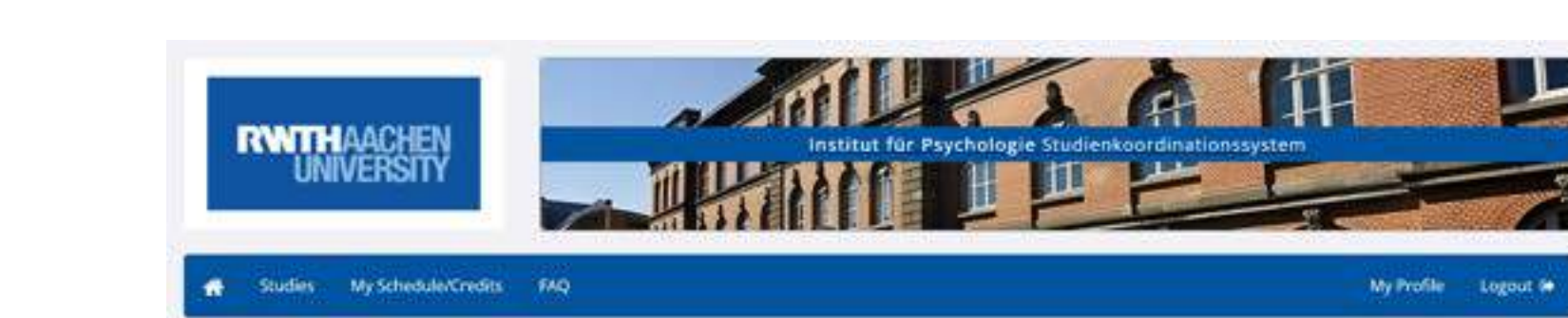

#### Otter Flotter Stotter (Participant)

۲

| Study Sign-Up                                                                                                    | VP-Stunden Overview                                                    |
|----------------------------------------------------------------------------------------------------|------------------------------------------------------------------------|
| VIEW AVAILABLE STUDIES O                                                                                                    | 10 🖈 1                                                                 |
| My Schedule & Credits                                                                                                    | An oralized faund                                                      |
| S View or cancel my study appointments                                                                                                    | Upcoming Appointments                                                  |
| $\ensuremath{\mathbf{x}}$ View studies i've participated in, and see if credit has been granted                                                                                                    | Testagrammanaesa i                                                     |
| * View other VP-Stunden I've earned                                                                                                    | Cool Partner naming study<br>Thursday, 12 September 2024 12:30 - 13:15 |
| My Profile                                                                                                    |                                                                        |
| Change password                                                                                                    |                                                                        |
| A Modify contact information                                                                                                    |                                                                        |
| 🛎 Change your email address                                                                                                    |                                                                        |
| FAQ                                                                                                    |                                                                        |
| Qr Find answers to common questions                                                                                                    |                                                                        |
| Email questions to Science of the science of the sc | ana-admini/Pessych.rwth-aachen.de                                      |

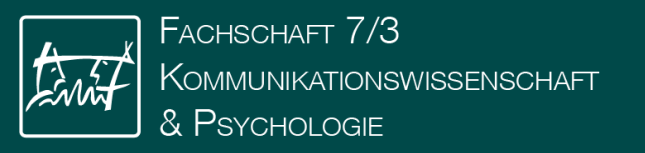

#### IT-Übersicht

Hursan Participants/Privacy Policy

### **RWTH Online**

Ē

- Anmelden und Abmelden für Veranstaltungen und Prüfungen
  - Stundenplan erstellen
  - Bescheinigungen
  - Rückmeldung
  - Bewerbung
- SONA VP-System
  - System für wissenschaftliche Experimente
  - Wichtig für Versuchspersonenstunden!
- Microsoft 365
  - Studierende haben kostenlosen Zugriff auf Office 365 Produkte
- Software Portal der RWTH:
  - Zugriff über mylTCenter
  - Vergünstigte Angebote an verschiedener Software

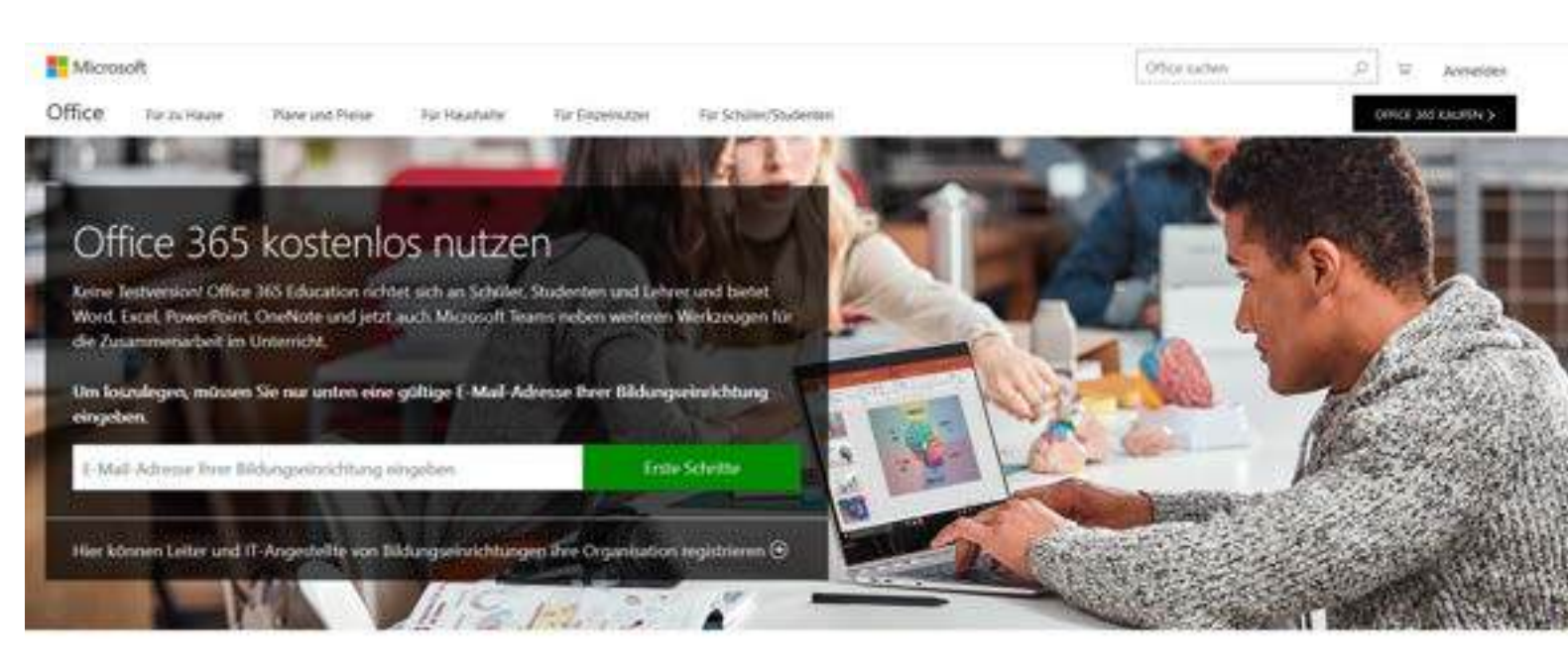

WHEN N THE REPORT THE SEARCH THE TANK

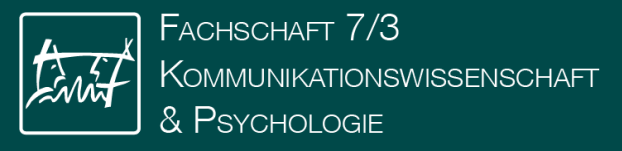

# Microsoft 365

- Wichtig! Vorher <u>Datenschutzhinweis im IdM akzeptieren</u>
  - (dauert bis zu 24 Stunden, um den Account freizuschalten)
- Herunterladen über office.com
- Anmeldung
  - "egal@students.rwth-Aachen.de"
  - Weiterleitung an RWTH-SSO

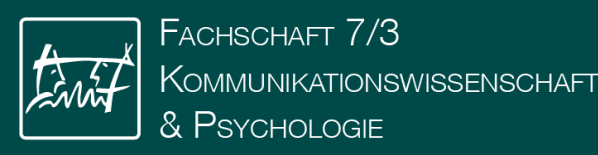

### **RWTH Online**

- Anmelden und Abmelden für Veranstaltungen und Prüfungen
  - Stundenplan erstellen
  - Bescheinigungen
  - Rückmeldung
  - Bewerbung
- SONA VP-System
  - System für wissenschaftliche Experimente
  - Wichtig für Versuchspersonenstunden!
- Microsoft 365

Fachscha

& PSYCHOLOGIE

- Studierende haben kostenlosen Zugriff auf Office 365 Produkte
- Software Portal der RWTH:
  - Zugriff über <u>myITCenter</u>
  - Vergünstigte & kostenlose Angebote an verschiedener Software
    - z.B. SPSS

KOMMUNIKALIONSWISSENSCHAFT

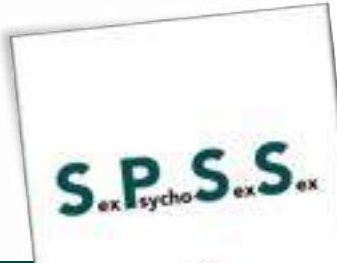

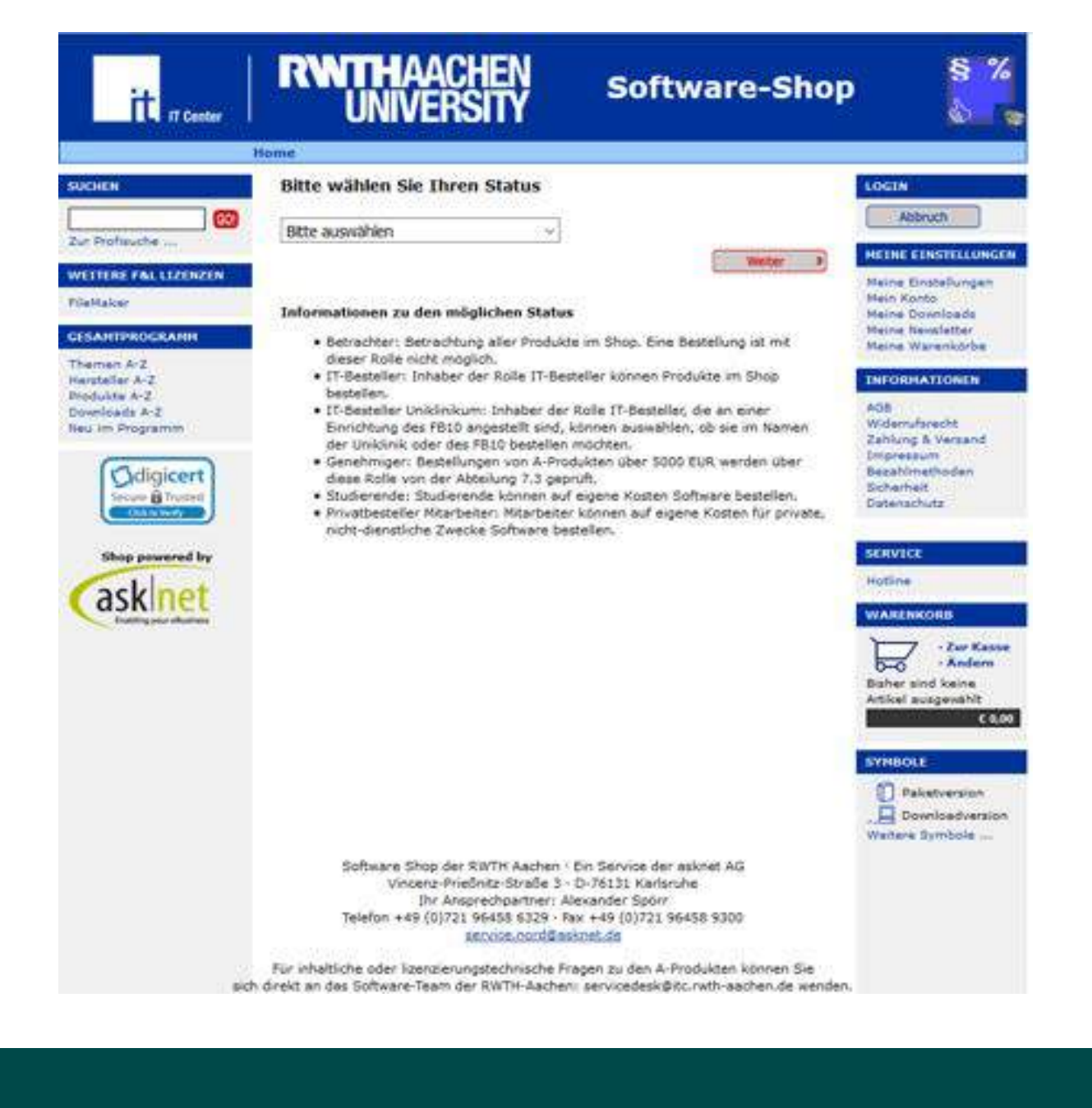

### E-Mail

Ę

#### • Webclient:

- mail.rwth-aachen.de
- Login: <u>ab123456@rwth-aachen.de</u>
- E-Mail Programm
  - Anleitung von <u>ITC-Help</u>

#### Verpflichtet regelmäßig Mails zu lesen

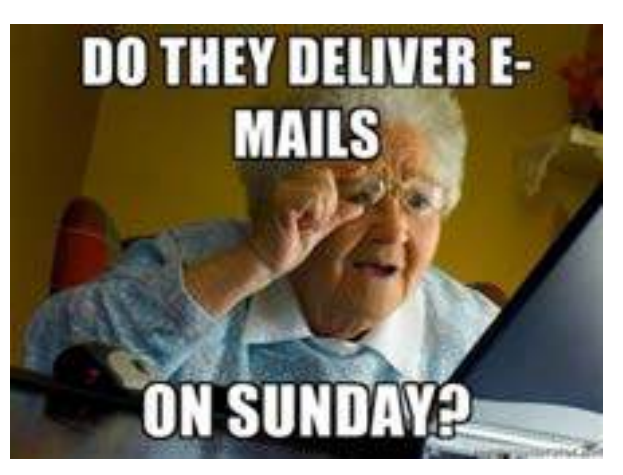

| UNIVERSITI I VICITI / UPP                                                                                                    |
|----------------------------------------------------------------------------------------------------|
| Benutzernanse:                                                                                                    |
| Kennwort                                                                                                    |
| Sicherheitshinweis                                                                                                    |
| Privater Computer (Was ist dus?)<br>Warnung: Bei Auswahl dieser Option bestätigen Sie, dats dieser Computer o<br>Sicherheitsrichtlinien Ihrer Organisation erfüllt. |
| Light-Version verwenden                                                                                                    |
| Anmelden                                                                                                    |

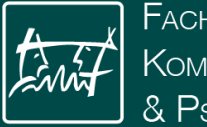

Fachschaft 7/3 Kommunikationswissenschaft & Psychologie

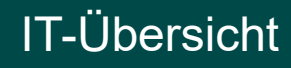

a

### Moodle

Ę

#### Lernplattform

Lernmaterial aus den Veranstaltungen

- Literatur •
- Folien •
- Übungen •

#### Austausch mit Kommiliton:innen

Einführungsvideo des CLS

Schnellstart-Anleitung in ITC-Help

| RINTHAACHEN<br>UNIVERSITY                             | RWTHmoodle Deutsch (d                                                                                                    |
|-------------------------------------------------------|----------------------------------------------------------------------------------------------------|
| RWTHmoodle er<br>Unter folgendem                      | setzt ab Sommersemester 2019 das Lernmanagementsystem L2P.<br>Link finden Sie weiterhin die L2P Webseite.                                                                                                    |
| RWTHmoodle                                            | e Anmeldung                                                                                                    |
|                                                       | ZUR ANMELDUNG                                                                                                    |
| Cookies müssen                                        | aktiviert sein, um RWTHmoodle zu verwenden. 🕜                                                                                                    |
| <u>Hier</u> geht es zum                               | Login für die Vorkurse Mathematik und Informatik.                                                                                                    |
| Neuigkeiten                                           |                                                                                                    |
| Lernräume unte<br>Dienstag, 13. Augus                 | nr "Meine Kurse" ausblenden<br># 2019, 14:23                                                                                                    |
| Seit dem Up<br>ausblenden<br>verschiebt,<br>Lernräume | odate vom 7. August 2019 kann man im Dashboard-Block "Meine Kurse" Lernräume<br>Indern man selten aufgerufene Lernräume ausblendet und in eine andere Ansicht<br>kann man schneller zu den wichtigsten Lernräumen navigieren. Alle ausgeblendeten<br>können mit einem Klick wieder in die Standardansicht verschoben werden. |
|                                                       |                                                                                                    |

#### Verbesserter Block "Neue Aktivitäten" Dienstag, 13. August 2019, 14:11

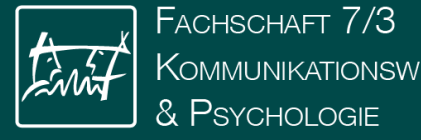

Kommunikationswissenschaft

#### IT-Übersicht

RW

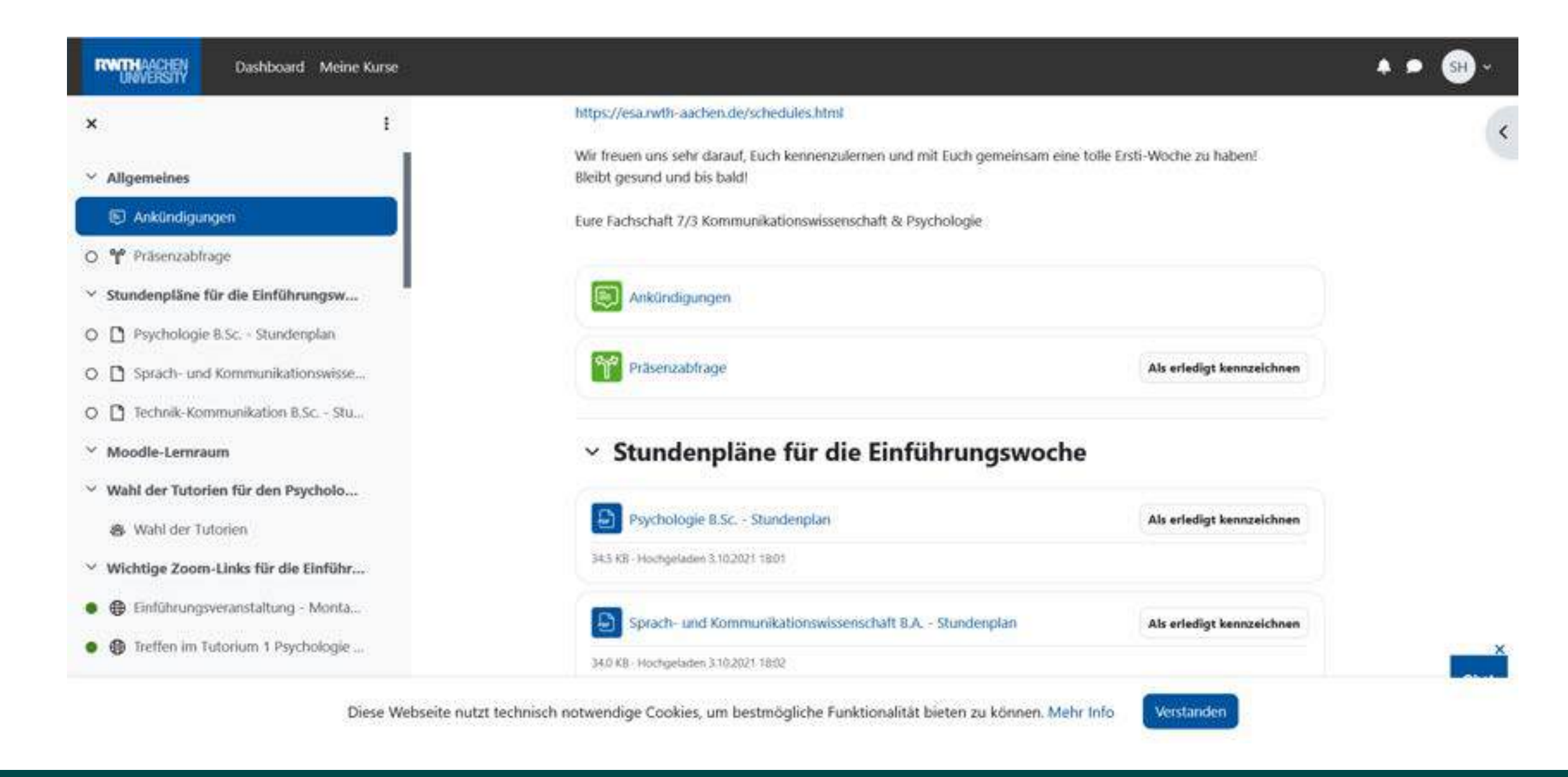

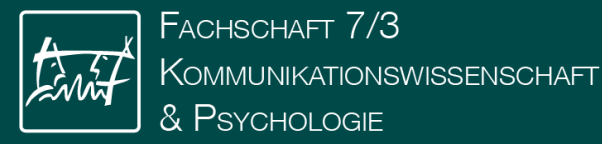

# Weitere Logins

- Sprachenzentrum: über RWTH-Online oder direkt: <u>https://verwaltung.sz.rwth-aachen.de/st/</u>
- Bibliothek: <a href="https://katalog.ub.rwth-aachen.de/">https://katalog.ub.rwth-aachen.de/</a>
  - Anmeldung über SSO
  - Ausleihe
  - Literatursuche

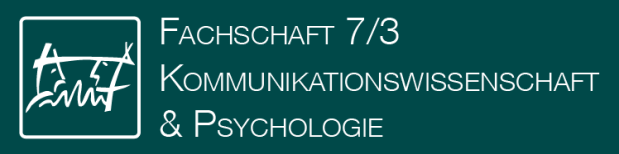

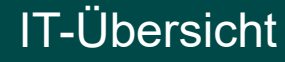

# Weitere Internetseiten

- FS KoWi&Psych:
  - https://www.fskowi.rwth-aachen.de/
  - Instagram: fs\_kowi.psych
- Sprako, Digimon, MTIK: <a href="https://www.isk.rwth-aachen.de/lehre">https://www.isk.rwth-aachen.de/lehre</a>
- Psychologie: <u>https://www.psych.rwth-aachen.de</u>
- CSS: <u>https://computationalsocialsystems.rwth-aachen.de/</u>
- EBF: https://www.ezw.rwth-aachen.de/

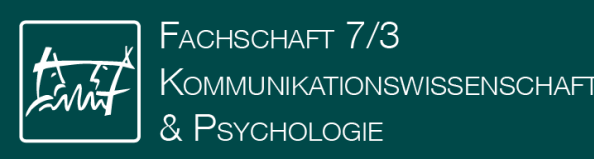

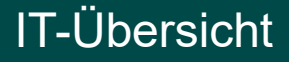

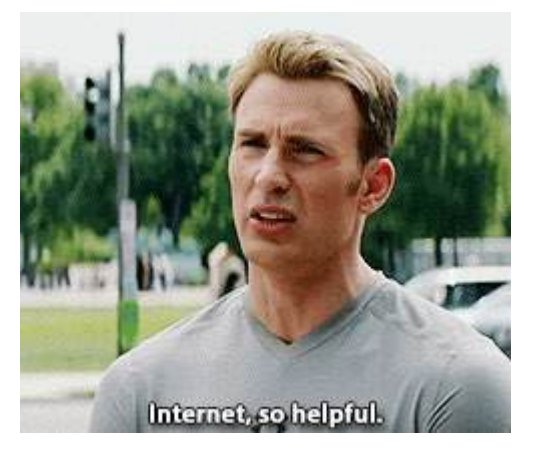

# IT-Center der RWTH

https://help.itc.rwth-aachen.de/

|                                                       |       | Willkommen Erstsemester       | Corona                                                                                                    |         |
|-------------------------------------------------------|-------|-------------------------------|----------------------------------------------------------------------------------------------------|---------|
| raktische Step-by-                                    |       | O identity Management         | O D/N-Zertifikate beantragen                                                                                                    | 1000000 |
| tep-Anleitungen                                       |       | E Mail                        | MS Tearra                                                                                                    | C       |
| nd Informationen                                      | (***) | O eduroem (WIFi)              | O RWTH VPN                                                                                                    | 2.5     |
| veitgestellt vom IT Center der                        | ·     | RWTHmoodle                    | O Hinweise und Infos (extern)                                                                                                    |         |
| WTH Aachen University,<br>iden Sie hier auf IT Center |       | Neuer aus dem IT Center       | IT Contor Support                                                                                                    |         |
|                                                       | -     | Nedes aus dem 11 Center       | in center support                                                                                                    |         |
|                                                       | Lŝn.  | Microsoft 366 für Studierende | Activitie officingssetan                                                                                                    | 2 8 3   |
|                                                       |       | C Kong TV Antone (Children)   | C Desiteration                                                                                                    |         |
|                                                       |       | And the second of the second  | Chickson and Chickson and Chick |         |
|                                                       |       |                               |                                                                                                    |         |

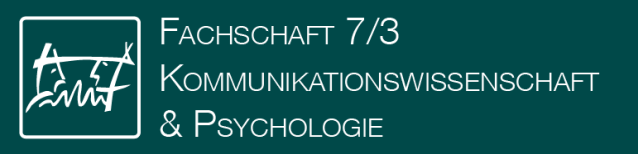

### WLAN

Ę

Uni-WLAN: eduroam

- Vielerorts Nutzbar
- Von Extern ins Netz über VPN
- Login:
  - über Gerätemanager
  - oder mit <u>Tim-Kennung@rwth-</u> <u>aachen.de</u> + PW

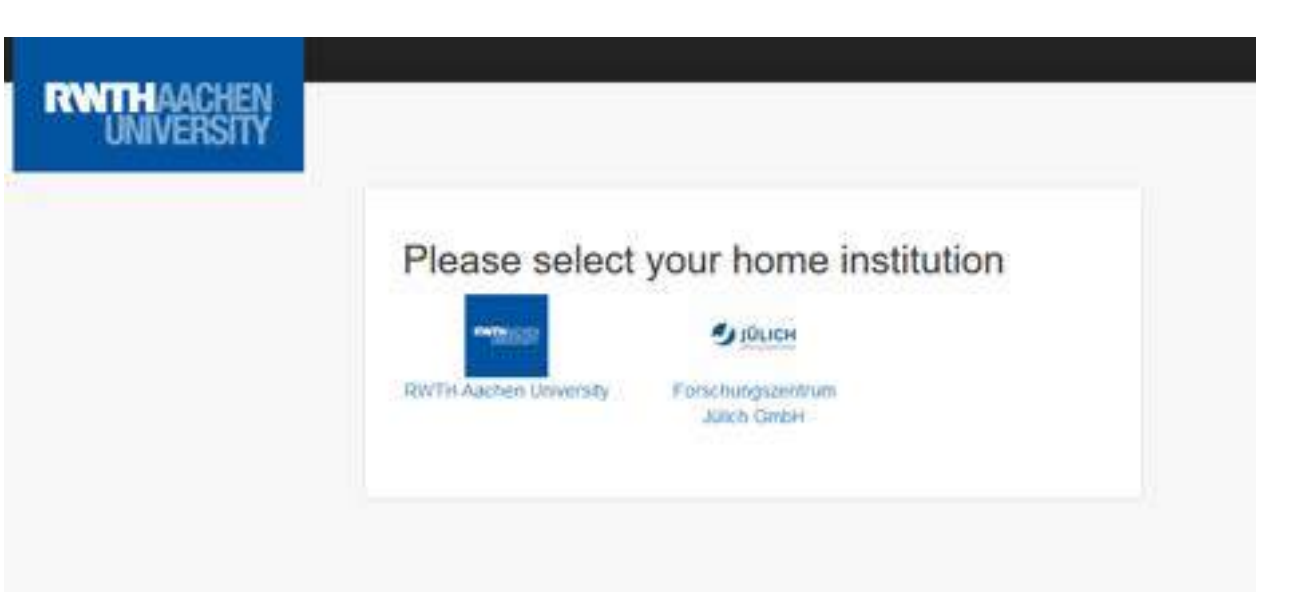

- RWTH-guests
  - "Kurzzeitwlan" um sich eduroam einzurichten

#### www.rwth-aachen.de/eduroam

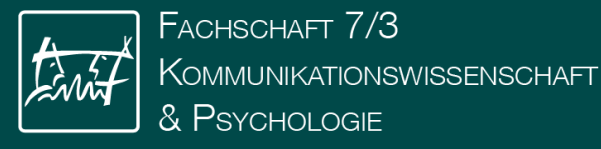

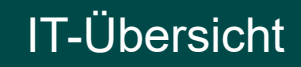

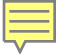

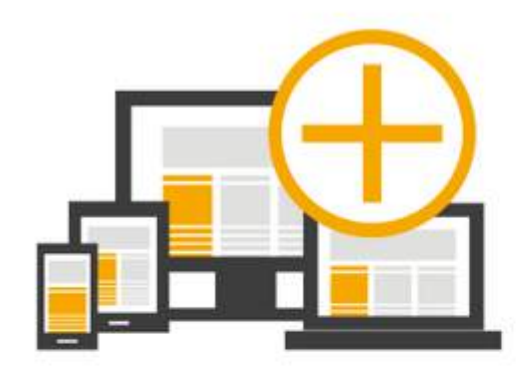

LOGINDATEN GENERIEREN

Generieren Sie Logindaten für neue Geräte

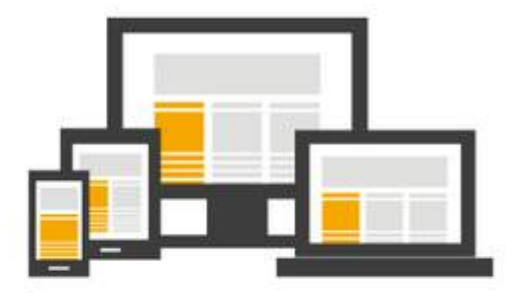

#### GERÄTE VERWALTEN

Verwalten Sie ihre Geräte

- Überwachen der eduroam-Nutzung
  - Zurücksetzen von Passwörtern
  - Sperren des eduroam-Zugriffs

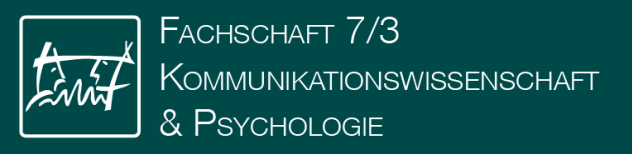

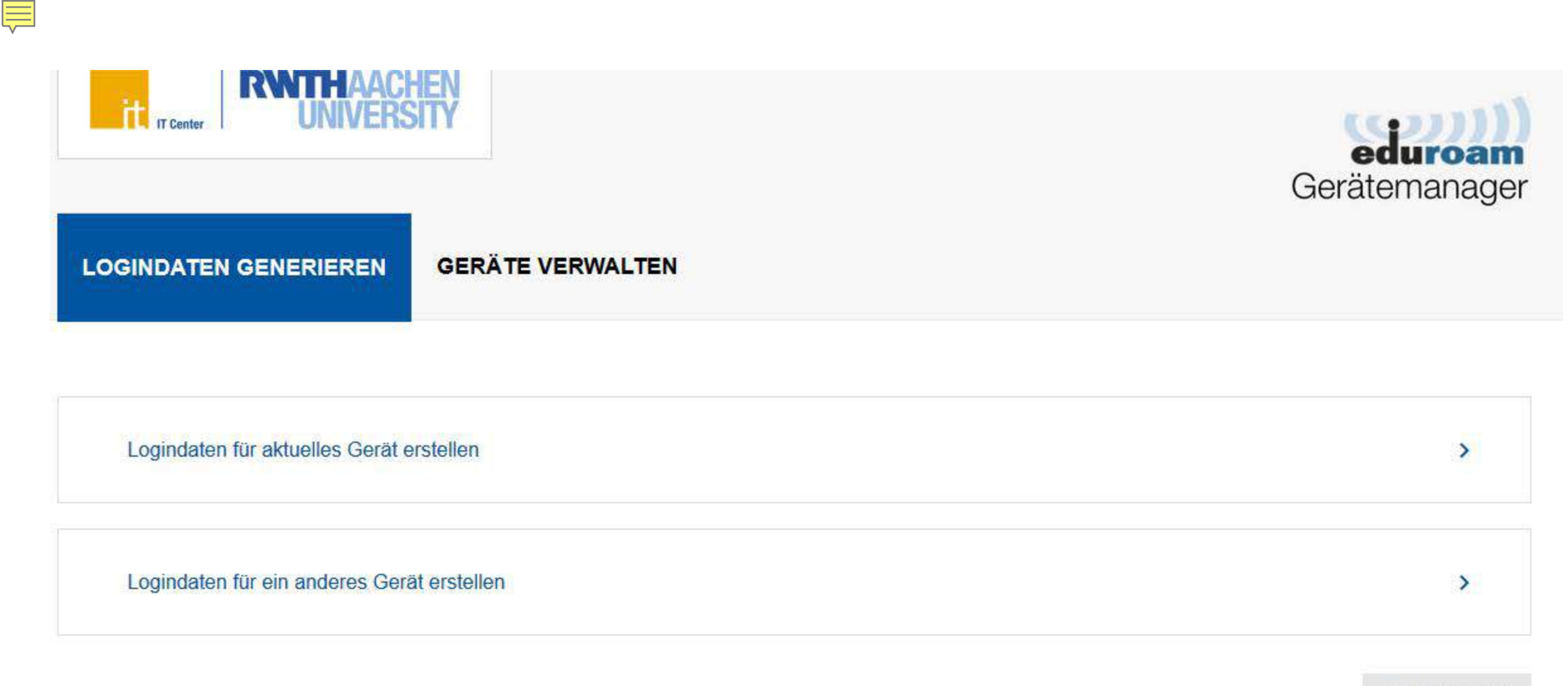

ABBRECHEN

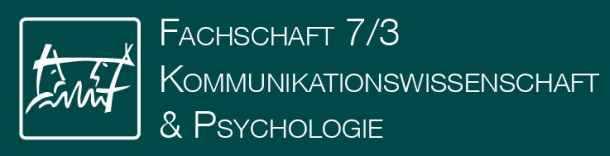

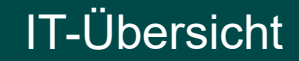

#### LOGINDATEN GENERIEREN GERÄTE VERWALTEN

| Moin Lanton |  |  |
|-------------|--|--|
|             |  |  |
|             |  |  |
|             |  |  |
|             |  |  |
|             |  |  |

Logindaten für ein anderes Gerät erstellen

Mir ist bewusst, dass die Offenlegung der Logindaten gegenüber Dritten laut der Netzordnung der RWTH Aachen nicht zulässig ist.

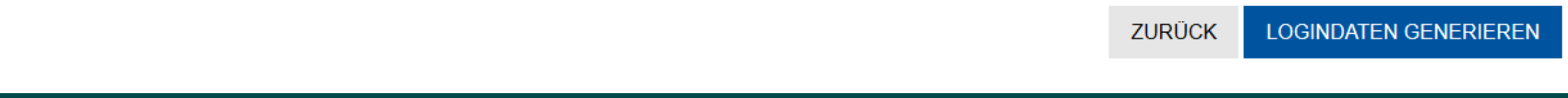

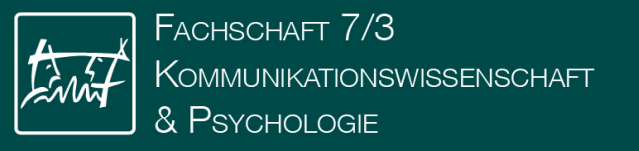

Ē

IT-Übersicht

>

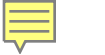

#### Was jetzt zu tun ist:

- 1. Verbinden Sie Ihr Gerät "Mein Laptop" mit dem Netzwerk eduroam. Nutzen Sie zur Anmeldung die unten stehenden Logindaten. (Anleitung)
- 2. Nach der erfolgreichen Verbindung schließen Sie dieses Fenster ohne die Logindaten zu speichern. (Warum?)
- 3. Generieren Sie für jedes weitere Gerät einfach neue Logindaten.

#### Ihre Logindaten lauten:

Loginname: tvprknnu@rwth.edufi.de

Passwort: 8572zemxew

Endgerät: Mein Laptop

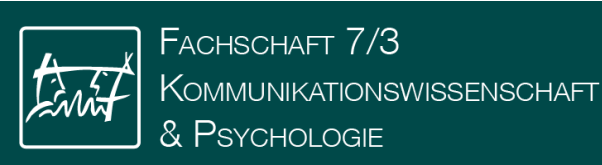

# **RWTH VPN**

- Spätestens f
  ür Statistik und Literaturrecherche wichtig: RWTH VPN
- <u>https://help.itc.rwth-</u> aachen.de/service/vbf6fx0gom76/article/51b128e3749740d3ab
   <u>0bffa27acb6906/</u>
- →Hilfeseite vom IT-Center der RWTH
- Nachdem ihr euch den VPN runtergeladen habt...

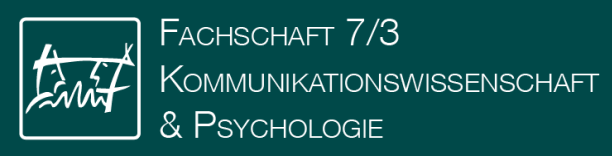

#### **Cisco's AnyConnect Mobility Client starten**

Nun können Sie den Cisco's AnyConnect Mobility Client starten. Da Sie eine manuelle Installation ausführen mussten, ist keine VPN-Adresse automatisch eingetragen. Deshalb tragen Sie bitte die Adresse "vpn.rwth-aachen.de" ein und klicken danach auf "Connect".

| Cisco Anyo | Connect Secure Mobility Client         | -        | 0       |
|------------|----------------------------------------|----------|---------|
| 6          | VPIE<br>Unable to contact "vpn.rwth-aa | dien.de. | Connect |

#### Anmeldung

In der darauffolgenden Maske wählen zwischen der Gruppe RWTH-VPN (Full Tunnel) oder RWTH-VPN (Split Tunnel) und geben Sie im Feld Username Ihren Benutzernamen (Format: ab123456) an.

Als Passwort geben Sie bitte ihr VPN Kennwort an

Alles geht durch RWTH Nur RWTH wird durch VPN geleitet

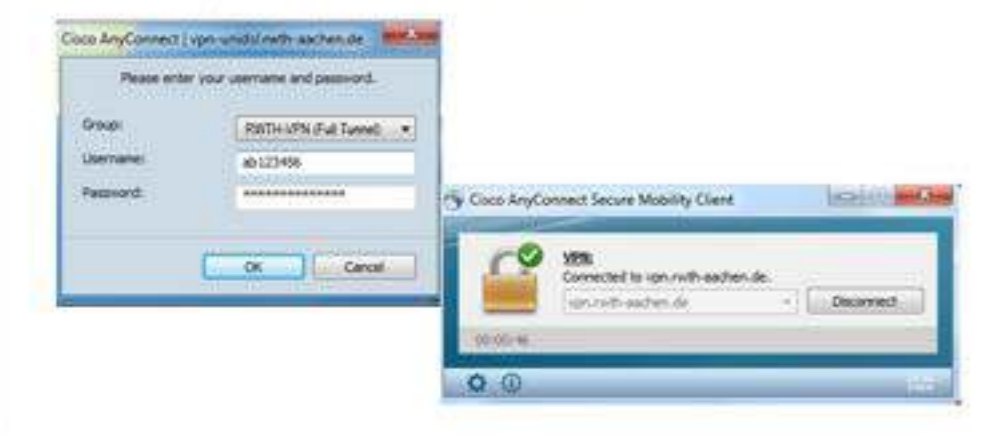

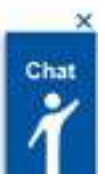

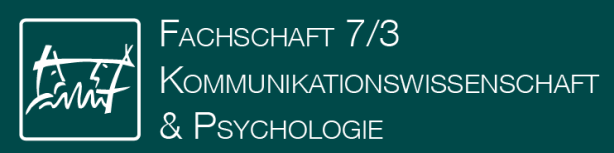

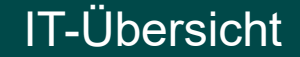

# Wie ging das nochmal und wo war das?

# help.itc.rwth-aachen.de Anleitungen für so ziemlich alles

### **myITCenter**

Übersichtsseite über die **RWTH-IT Struktur** 

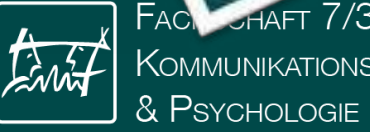

PSYCHOLOGIE

### Viel Spaß beim Stundenplan erstellen!

Ę

online.rwth-aachen.de

Fragen? Eure Tutor:innen wissen Bescheid!

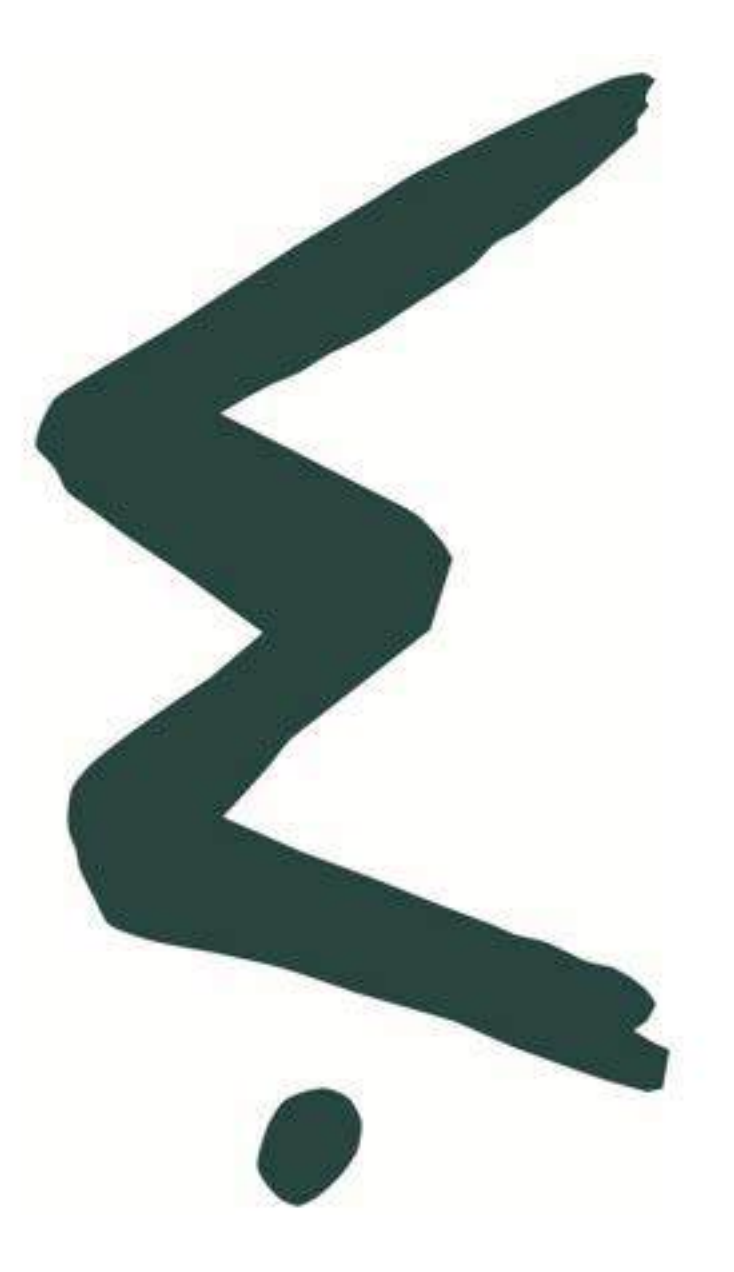

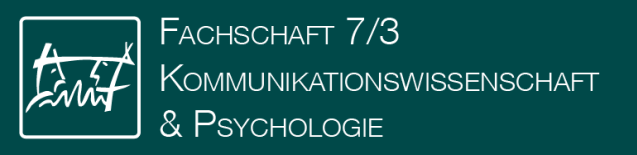

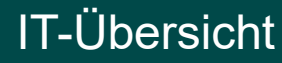

Login: FSkowiErstis Passwort: navysjqow Gültigkeit: 29.09.2024 - 06.10.2024

#### Anmeldung:

Ę

Verbinden Sie sich mit dem WLAN "RWTH-guests"
 dann:

 Scannen Sie den QR-Code ein ODER

Besuchen Sie eine beliebige Webseite (z.B. example.net)

Sie werden zum Gast-Login umgeleitet

Melden Sie sich mit obigen Daten an

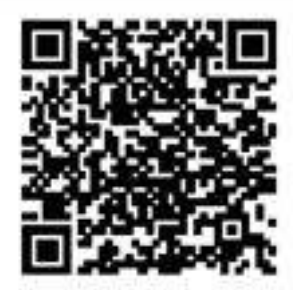

QR-Code scannen zum automatischen Einloggen

#### Hilfe:

Setzen Sie sich mit Ihrem Gastgeber oder dem IT-Servicedesk unter +49 241 80 24680 in Verbindung. Webseite: www.itc.nvth-aachen.de/servicedesk

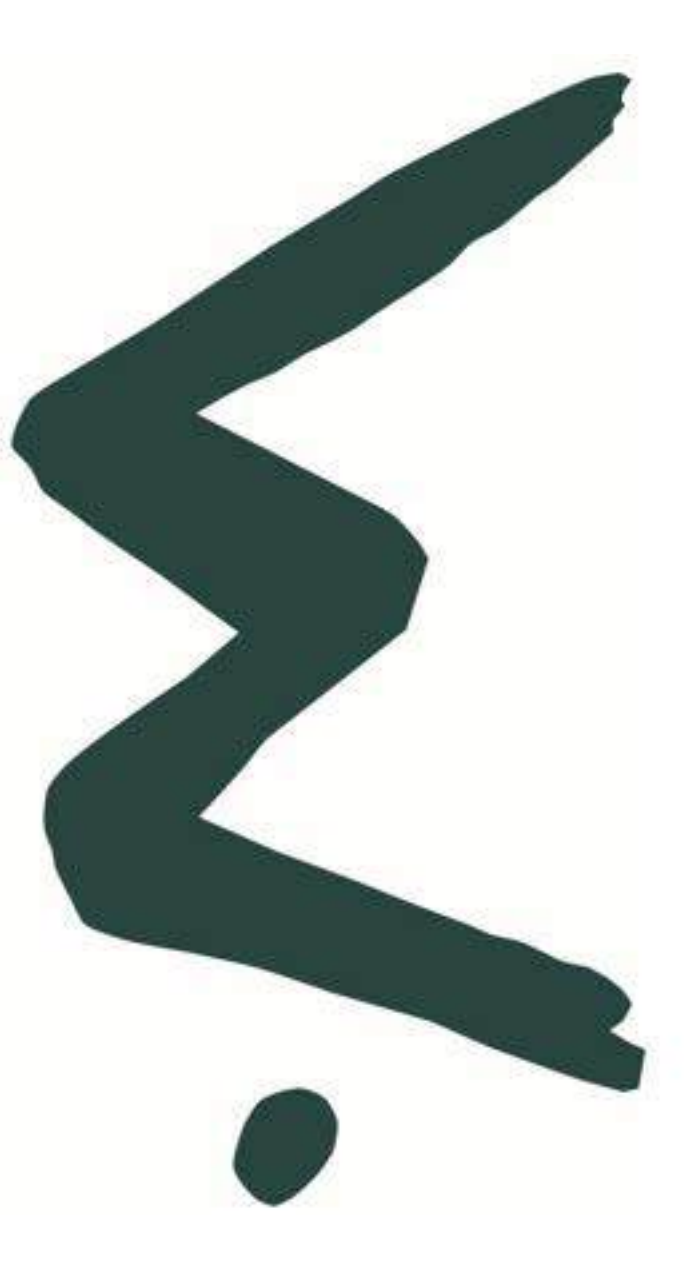

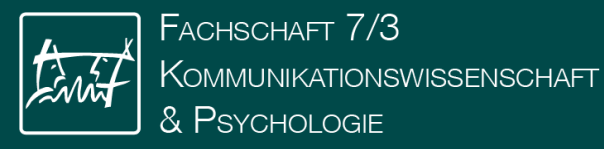